# PeopleSoft Training Managing Shipments 9.2

Version Date: April 2016

#### COPYRIGHT & TRADEMARKS

Copyright © 1998, 2011, Oracle and/or its affiliates. All rights reserved. Oracle is a registered trademark of Oracle Corporation and/or its affiliates. Other names may be trademarks of their respective owners.

This software and related documentation are provided under a license agreement containing restrictions on use and disclosure and are protected by intellectual property laws. Except as expressly permitted in your license agreement or allowed by law, you may not use, copy, reproduce, translate, broadcast, modify, license, transmit, distribute, exhibit, perform, publish or display any part, in any form, or by any means. Reverse engineering, disassembly, or decompilation of this software, unless required by law for interoperability, is prohibited.

The information contained herein is subject to change without notice and is not warranted to be error-free. If you find any errors, please report them to us in writing. If this software or related documentation is delivered to the U.S. Government or anyone licensing it on behalf of the U.S. Government, the following notice is applicable:

#### **U.S. GOVERNMENT RIGHTS**

Programs, software, databases, and related documentation and technical data delivered to U.S. Government customers are "commercial computer software" or "commercial technical data" pursuant to the applicable Federal Acquisition Regulation and agency-specific supplemental regulations. As such, the use, duplication, disclosure, modification, and adaptation shall be subject to the restrictions and license terms set forth in the applicable Government contract, and, to the extent applicable by the terms of the Government contract, the additional rights set forth in FAR 52.227-19, Commercial Computer Software License (December 2007). Oracle USA, Inc., 500 Oracle Parkway, Redwood City, CA 94065.

This software is developed for general use in a variety of information management applications. It is not developed or intended for use in any inherently dangerous applications, including applications which may create a risk of personal injury. If you use this software in dangerous applications, then you shall be responsible to take all appropriate fail-safe, backup, redundancy and other measures to ensure the safe use of this software. Oracle Corporation and its affiliates disclaim any liability for any damages caused by use of this software in dangerous applications.

This software and documentation may provide access to or information on content, products and services from third parties. Oracle Corporation and its affiliates are not responsible for and expressly disclaim all warranties of any kind with respect to third party content, products and services. Oracle Corporation and its affiliates will not be responsible for any loss, costs, or damages incurred due to your access to or use of third party content, products or services

# Table of Contents

| Managing Shipments 9.2                                                                                                    | 1                           |
|----------------------------------------------------------------------------------------------------|-----------------------------|
| Inquire on a Purchase Order to Determine if Receiving is Required                                                                                                    | 3                           |
| Receiving an Inventory Item<br>Enter a Receipt for an Inventory Item<br>Receipt of Over-Shipment for an Inventory Item                                                                                       | <b>7</b><br>                |
| Receiving a Non-Inventory Item<br>Enter a Partial Shipment Receipt for Non-Inventory Items<br>Enter a Complete Shipment Receipt for Non-Inventory Items<br>Receipt of Over-Shipment for a Non-Inventory Item | <b>19</b><br>19<br>25<br>31 |
| Canceling a Receipt Line<br>Canceling an Inventory Receipt Line<br>Canceling a Non-Inventory Receipt Line                                                                                                    | <b>37</b><br>37<br>41       |
| Reject (Return) an Item in PeopleSoft                                                                                                    | 45                          |
| Inquire on Receipts                                                                                                    | 50                          |

# Managing Shipments 9.2

Welcome to the PeopleSoft 9.2 Managing Shipments module! This module contains the tools needed to learn all the concepts and procedures involved in managing shipments.

#### Goal

To have the skills and knowledge necessary to determine if a Purchase Order requires receipt in the PeopleSoft system prior to being processed for payment by Accounts Payable and to receive the Purchase Order in the PeopleSoft system.

#### **Participant Objectives**

At the end of this module, you will be able to:

- 1. Inquire on a Purchase Order (PO) to determine if a receipt must be entered.
- 2. Receive inventory items.
- 3. Receive non-inventory items.
- 4. Understand the procedures for receipt of over shipments.
- 5. Cancel a non-inventory receipt line.
- 6. Cancel an inventory receipt line.
- 7. Reject (return) an item in PeopleSoft after it has been received (LSUNO only).

NOTE: Purchase Orders with the Receiving Required flag on the PO Line Details page checked, the item <u>must</u> be received in the PeopleSoft system in order for the invoice to be processed for payment by Accounts Payable. Purchase Order lines with Receiving Required set as Do Not Receive <u>must not</u> be received in the PeopleSoft system, as this will cause problems with reconciling (i.e. closing) the Purchase Order.

#### The following <u>will not</u> be received in the PeopleSoft system:

- 1. Blanket Orders, Standing Orders or Release Orders (if set as **Do Not Receive**).
- 2. Maintenance Services (if set as **Do Not Receive**).
- 3. HCSD CFMS Contracts (if set as Do Not Receive ).
- 4. LSUNO and LSUSH Direct Pay (Dues, fees, subscriptions, etc.)

#### The procedures in this guide <u>must</u> be performed in the PeopleSoft Production Database.

NOTE: The Business Unit ID(s) and PO number(s) provided in this manual are used for training purposes <u>only</u>. When working in Production, the Business Unit and PO number(s) entered will be applicable to the facility at which the end-user is employed.

# Inquire on a Purchase Order to Determine if Receiving is Required

#### Procedure

In this topic you will learn how to **Inquire on a Purchase Order to Determine if Receiving is Required**.

NOTE: You <u>must</u> determine if an item (invoice) needs to be received in the PeopleSoft system in order for it to be processed for payment by Accounts Payable. Your goal is to determine if receiving is required for the Purchase Order associated with that item.

| Favorites 👻 Main Menu 💌 |               |                 |                                     | <u> </u> |
|-------------------------|---------------|-----------------|-------------------------------------|----------|
| PS9FSUPG                |               |                 | Home Worklist Add to Favorites Sign | out      |
| FSCM 9.2 PSTools 8.53   | Menu - Search | Advanced Search | A Last Search Results               |          |
| PSWFSWEBDEV11           |               |                 |                                     |          |
|                         |               |                 | Personalize Content   Layout ?      | Help     |
|                         |               |                 |                                     |          |
|                         |               |                 |                                     |          |
|                         |               |                 |                                     |          |
|                         |               |                 |                                     |          |
|                         |               |                 |                                     |          |
|                         |               |                 |                                     |          |
|                         |               |                 |                                     |          |
|                         |               |                 |                                     |          |
|                         |               |                 |                                     |          |
|                         |               |                 |                                     |          |
|                         |               |                 |                                     |          |
|                         |               |                 |                                     |          |
|                         |               |                 |                                     |          |
|                         |               |                 |                                     |          |
|                         |               |                 |                                     |          |
|                         |               |                 |                                     |          |
|                         |               |                 |                                     |          |
|                         |               |                 |                                     |          |
|                         |               |                 |                                     |          |
|                         |               |                 |                                     |          |
|                         |               |                 |                                     |          |
|                         |               |                 |                                     |          |
|                         |               |                 |                                     |          |
|                         |               |                 |                                     |          |
|                         |               |                 |                                     |          |
|                         |               |                 |                                     |          |
|                         |               |                 |                                     |          |
|                         |               |                 |                                     |          |
|                         |               |                 |                                     |          |
|                         |               |                 |                                     |          |
|                         |               |                 |                                     | $\sim$   |
|                         |               |                 |                                     |          |
| <                       |               |                 |                                     | >        |

| Step | Action                                                                |
|------|-----------------------------------------------------------------------|
| 1.   | Click the Main Menu button.                                           |
| 2.   | Click the Purchasing menu.     Purchasing                             |
| 3.   | Click the Purchase Orders menu. Purchase Orders                       |
| 4.   | Click the <b>Review PO Information</b> menu.<br>Review PO Information |
| 5.   | Click the <b>Purchase Orders</b> menu.<br>Purchase Orders             |

X

| Step | Action                                                                                                    |
|------|----------------------------------------------------------------------------------------------------|
| 6.   | Business Unit                                                                                                    |
|      | Your Business Unit should default into the Business Unit field when working in<br>Production. If the Business Unit does not default, enter it or select it by clicking the<br><b>Lookup Business Unit</b> button to the right of the Business Unit field. Then contact<br>your Purchasing Superuser to ensure that your Business Unit defaults for future<br>receipts. <i>See below for a list of Business Units</i> . |
|      | Enter the desired information into the <b>Business Unit</b> field. Enter "LSUSH".                                                                                                    |
|      |                                                                                                    |

NOTE: The following is a list of the Business Units that should be entered into the Business Unit field, depending on the facility at which the end-user is employed.

| Step | Action                                                                                                    |
|------|----------------------------------------------------------------------------------------------------|
| 7.   | Enter the desired information into the <b>PO ID</b> field. Enter "06678927".                                                                                                    |
| 8.   | Click the Search button.                                                                                                    |
| 9.   | Click the Line Details button.                                                                                                    |
| 10.  | Receiving Required                                                                                                    |
|      | • Purchase Orders with the "Receiving Required" flag checked must be received in<br>the PeopleSoft system in order for the invoice to be processed for payment by<br>Accounts Payable. The "Receiving Required" flag will be checked on the Line<br>Details page of the Purchase Order. |
|      | • Purchase Orders with the "Receiving Required" flag unchecked on the Line Details page of the Purchase Order do not require receipt.                                                                                                    |

| Step | Action                                                                                                    |
|------|----------------------------------------------------------------------------------------------------|
| 11.  | The user should not await receipt of an invoice from Accounts Payable to enter the Receipt in PeopleSoft. The user may receive the item in PeopleSoft from the packing slip, bill of lading, etc. (if these documents are received with the item). However, if the user should receive the invoice (directly from the Supplier or from AP), the Receipt Number, generated by the PeopleSoft system, should be noted on the invoice and forwarded to Accounts Payable. At that point, the Purchase Order (generated by Purchasing), Voucher (generated by AP) and Receipt (generated by the department/Receiving in PeopleSoft) are matched with the invoice. If the information contained in these three documents match, payment will be issued by Accounts Payable. If the information does not match, the department will be contacted by Accounts Payable. Accounts Payable will retain the invoice, once payment has been issued. |
| 12.  | NOTE: The information to the right of Receiving Required indicates that         receiving is required for this PO, therefore a receipt will be entered for this PO. If         Do Not is displayed next to Receiving Required, then a receipt will not be entered         for this PO.         Click the Return button.         Return                                                                                                    |

| S9F3<br>SCM 9.2<br>S9FSWEE | PSToc<br>BDEV1 | <b>G</b><br>ols 8.53<br>11 |                                                  | Purchase (               | Orders 👻 🤅                  | Search               |                              |                        | » Advanced Se      | arch 🔯       | Last Search I | Result | s<br>Help   Persona | lize Page   " |
|----------------------------|----------------|----------------------------|--------------------------------------------------|--------------------------|-----------------------------|----------------------|------------------------------|------------------------|--------------------|--------------|---------------|--------|---------------------|---------------|
| Purch                      | ase            | Order Inqui                | у                                                |                          |                             |                      |                              |                        |                    |              |               |        |                     |               |
| ourc                       | has            | se Order                   |                                                  |                          |                             |                      |                              |                        |                    |              |               |        |                     |               |
|                            | E              | Business Unit              | LSUSH                                            |                          |                             |                      |                              |                        | PO Status          | Dispatch     | ned           |        |                     |               |
|                            |                | PO ID                      | 06678927                                         |                          |                             |                      |                              |                        | Budget Status      | Valid        |               |        |                     |               |
| ' Hea                      | der            |                            |                                                  |                          |                             |                      |                              |                        |                    |              |               |        |                     |               |
|                            |                | PO Date                    | 03/10/2016                                       |                          |                             |                      |                              |                        | Doc Tol Status     | Valid        |               |        |                     |               |
|                            | St             | upplier Name               | QIAGEN-00                                        | 3                        |                             |                      |                              | E                      | lackorder Status   | Not Backo    | rdered        |        |                     |               |
|                            |                | Supplier ID                | 000000672                                        | 3                        | Supplier De                 | tails                |                              | Receipt Status Receive |                    |              | eived         |        |                     |               |
|                            |                | Buyer                      | Anderson, A                                      | lison                    |                             |                      | Hold From Further Processing |                        |                    |              | sing          |        |                     |               |
|                            | P              | O Reference                |                                                  |                          |                             |                      | Amount Sum                   | mary                   |                    |              |               |        |                     |               |
|                            |                |                            | Header Details Activity Sum<br>All RTV Header Co |                          | mani                        |                      | Merchandise                  |                        |                    | 112.00       |               |        |                     |               |
|                            |                |                            |                                                  |                          | Header Cor                  | mments               |                              | Fre                    | ight/Tax/Misc.     |              | 0.00          |        |                     |               |
|                            |                |                            | Matching Document                                |                          | Document S                  | Status Encumbrance B |                              | ance Balance           | Balance 112.00 USD |              |               |        |                     |               |
|                            |                |                            |                                                  |                          | <ul> <li>Actions</li> </ul> |                      | Change Orde                  | Comn                   | nents              |              | 112.000       |        |                     |               |
|                            |                |                            |                                                  |                          |                             |                      | onunge orde                  |                        |                    |              | . 100         |        |                     |               |
| ines                       |                |                            |                                                  |                          |                             |                      |                              | Pers                   | Merchandise        | ew All   Goo | Tem Fil       | rst 📖  | 1 of 1 📖 Last       |               |
| ine                        |                | Item ID                    |                                                  | Item Descrip             | tion                        | Category             | PO Qty                       | UOM                    | Amount             |              | Status        |        |                     |               |
|                            |                |                            |                                                  | 28104 PCR<br>PURIFICATIO | ON KIT                      | 00000                | 1.0000                       | EA                     | 112.00             | USD          | Approved      | 0      | 1                   |               |
| <mark>д R</mark>           | eturn          | to Search                  | T Notify                                         |                          |                             |                      |                              |                        |                    |              |               |        | 🗩 Ri                | Jelated Links |

| Step | Action                                                                                                    |
|------|----------------------------------------------------------------------------------------------------|
| 13.  | This completes <i>Inquire on a Purchase Order to Determine if Receiving is Required</i> .<br>End of Procedure. |

# **Receiving an Inventory Item**

Enter a Receipt for an Inventory Item

#### Procedure

In this topic you will learn how to Enter a Receipt for an Inventory Item.

NOTE: This exercise <u>ONLY</u> applies to LAKMC.

| Step | Action                                                     |
|------|------------------------------------------------------------|
| 1.   | Click the Main Menu button.                                |
| 2.   | Click the <b>Purchasing</b> menu.                          |
| 3.   | Click the <b>Receipts</b> menu.                            |
| 4.   | Click the Add/Update Receipts menu.<br>Add/Update Receipts |

| Step | Action                                                                                                    |
|------|----------------------------------------------------------------------------------------------------|
| 5.   | Business Unit                                                                                                    |
|      | Your Business Unit should default into the Business Unit field when working in<br>Production. If the Business Unit does not default, enter it or select it by clicking the<br><b>Lookup Business Unit</b> button to the right of the Business Unit field. Then contact<br>your Purchasing Superuser to ensure that your Business Unit defaults for future<br>receipts.            |
| 6.   | Click the Add button.                                                                                                    |
| 7.   | Enter the desired information into the <b>ID</b> field. Enter "00037168".                                                                                                    |
| 8.   | Click the Search button.                                                                                                    |
| 9.   | If you are unable to retrieve the Purchase Order lines, the Purchase Order may not<br>yet be dispatched. Contact Purchasing for assistance if this occurs.                                                                                                    |
|      | NOTE: You may click View All or use the scroll area to view additional PO Lines.                                                                                                    |
| 10.  | <ul> <li>There are two types of shipments:</li> <li>Partial Shipments - This is when the line items on a multiple line PO are received on different shipments, or the entire quantity is not received.</li> <li>Complete Shipments - This is when all of the line items, whether it is a single line item PO or a multiple line item PO, are received in one shipment.</li> </ul> |
| 11.  | Receipt Qty Options                                                                                                    |
|      | If this is a Receipt for a <b>Partial Shipment:</b><br><b>Check:</b> Retrieve Open PO Schedules and<br><b>Select:</b> No Order Qty                                                                                                    |
| 12.  | Receipt Qty Options (continued)                                                                                                    |
|      | If this is a Receipt for a <b>Complete Shipment:</b><br><b>Uncheck:</b> Retrieve Open PO Schedules and<br><b>Select:</b> Ordered Qty<br><b>NOTE:</b> It is not recommended that PO Remaining Oty be selected                                                                                                    |
| 13   | Occasionally, the user may attempt to receive more than the quantity listed on the                                                                                                    |
| 13.  | PO (i.e., over shipments), or to receive the item more than once (e.g., if a Partial Shipment of the item was previously entered and the Receiver attempts to enter more than the remaining balance).                                                                                                    |
|      | When preparing to enter a Receipt from an <b>Invoice, Packing Slip, Bill of Lading</b> , etc., the user <u>must</u> first view the <b>PO Qty</b> and the <b>Prior Receipt</b> quantity for each PO Line before attempting to receive the PO Line in PeopleSoft. This <u>will</u> prevent the user from inadvertently receiving an over shipment.                                  |

| Step | Action                                                                                                    |
|------|----------------------------------------------------------------------------------------------------|
| 14.  | If a PO Line is found to be an over shipment, the user <u>should not</u> receive the PO Line in question in PeopleSoft. The user <u>must</u> contact their Buyer via email or telephone for further assistance.                                                                                                    |
|      | See the ''Receipt of Over-Shipment for an Inventory Item'' topic for further details on handling over shipments.                                                                                                    |
| 15.  | The <b>Select All</b> link allows the user to select <b>all</b> of the PO lines at once, rather than checking each line received, one at a time.                                                                                                    |
|      | The <b>Clear All</b> link clears all lines checked.                                                                                                    |
| 16.  | NOTE: If this is a Partial Shipment in which most of the PO line items have been received on one shipment, you may opt to select all of the PO lines by clicking the Select All link. However, before proceeding to the next step, it is <u>imperative</u> that the user confirm that only the lines <u>actually</u> received from the supplier (and are not an over shipped item) are checked, as shown in this example. If the user enters a receipt for an item in PeopleSoft without actually receiving the item from the supplier, the following will occur: |
|      | 1. You will be tying up a portion of your Department's budget, and                                                                                                    |
|      | 2. At the end of the Fiscal Year, you will be accountable for any items received in PeopleSoft during the year which does not have an Invoice.                                                                                                    |
| 17.  | Click the <b>Retrieve Open PO Schedules</b> option to uncheck it.<br>Retrieve Open PO Schedules                                                                                                    |
| 18.  | Click the Ordered Qty option.                                                                                                    |
| 19.  | Click the Select All link.<br>Select All                                                                                                    |
| 20.  | Click the <b>OK</b> button.                                                                                                    |
| 21.  | The Maintain Receipts page displays.                                                                                                    |
|      | NOTE: The current date will default into the Header Details page as the receipt date, but can be changed if needed. The user will enter the date that the item(s) is actually received - <u>not</u> the date it is being entered into the PeopleSoft system. Click the Header Details link, as shown in the steps that follow, to change the receipt date.                                                                                                    |
| 22.  | Users should receive the item in PeopleSoft upon receipt, or as soon as possible, since the Supplier usually mails the invoice on the same date the item is shipped. The user should receive the item in PeopleSoft from the packing slip, bill of lading, etc. (if any of these documents are received with the item). The user <b>should not</b> await receipt of the invoice to enter the Receipt in PeopleSoft, if any of the other documents listed above are received with the item from the Supplier.                                                      |

| Step | Action                                                                                                    |
|------|----------------------------------------------------------------------------------------------------|
| 23.  | Verify that the <b>Interface Receipt</b> option is unchecked. If it is not unchecked, click the checkbox to de-select it. |
|      | NOTE: This receipt process will be scheduled to run periodically throughout the day.                                      |
| 24.  | Click the <b>Header Details</b> link to adjust the Receipt Date if required.<br>Header Details                            |
| 25.  | Enter the desired information into the <b>Receipt Date</b> field. Enter "040116".                                         |

# Keceipt Date

Enter a date by one of the following methods:

1. To view the calendar and select the date, click the **Calendar** icon next to the **Receipt Date** field. Once you have selected the month and year (if necessary), click on the day to select it.

2. Enter the date (mm/dd/yy) – PeopleSoft requires that **6 digits** be entered, but the user <u>does not</u> have to type the slashes (e.g. 120115). The slashes will populate once the user presses the **Refresh** button or moves to another page (this includes actually navigating to another page or clicking the search button on another field on the same page, since searching on a field actually brings you to another page).

| Step | Action                                                                                                    |
|------|----------------------------------------------------------------------------------------------------|
| 26.  | <b>Bill of Lading Field</b><br>The Bill of Lading field is a free-form text field. Therefore, it may contain numbers<br>and/or letters. The user may enter any number that he/she wishes to attach to the<br><b>Pageint</b> (a.g. Bill of Lading number or Pagking Slip number at a) into the Bill of                                                                                                    |
|      | <b>Receipt</b> (e.g. Bill of Lading number of Packing Slip number, etc.) into the Bill of<br>Lading field. However, the number entered into the Bill of Lading field can be used<br>to retrieve the Receipt entered into PeopleSoft, if needed.<br><b>NOTE:</b> The Packing Slip field is not used since it does not have a search feature<br>(i.e. the Packing Slip field will not appear in the Search page when attempting to<br>retrieve Receipts entered into the PeopleSoft system). |
| 27.  | Enter the desired information into the <b>Bill of Lading</b> field. Enter "58641".                                                                                                    |
| 28.  | Click the <b>OK</b> button.                                                                                                    |
| 29.  | NOTE: When receiving a Complete Shipment, the quantity will default into the Receipt Qty field. The user can override the quantity, if needed.                                                                                                    |

| Step | Action                                                                                                    |
|------|----------------------------------------------------------------------------------------------------|
| 30.  | NOTE: If Pending displays in the Inv Status column, Save the Receipt. IfPending does not display in the Inv Status column, do not save the receipt.Contact your Purchasing Department so that corrections can be made to thePurchase Order.Click the Pending link. |
|      | Pending                                                                                                    |
| 31.  | NOTE: View putaway quantity. If this quantity is not correct, <u>do not</u> save the Receipt. Open a Help Desk ticket stating the PO number, line number, and item number requiring research and correction.                                                       |
|      | Click the <b>OK</b> button.                                                                                                    |
| 32.  | Repeat steps 31 and 32 for each line item to verify the Putaway Quantity for each line.                                                                                                    |
| 33.  | Click the Save button.                                                                                                    |
| 34.  | The system has assigned a Receipt ID. You should record the Receipt Number at this time for future reference of this PO. Record your <b>Receipt Number:</b>                                                                                                    |
| 35.  | If you wish to add a new receipt, or find an existing receipt, click the Add/Update<br>Receipts link in your breadcrumbs.<br>Click the Home link.<br>Home                                                                                                    |
| 36.  | This completes <i>Enter a Receipt for an Inventory Item</i> .<br>End of Procedure.                                                                                                    |

# Receipt of Over-Shipment for an Inventory Item

## Procedure

In this topic you will learn how to manage Receipt of Over-Shipment for an Inventory Item.

NOTE: This exercise <u>ONLY</u> applies to LAKMC.

| Favorites - Main Menu - |               |                   |                     |                      |          |
|-------------------------|---------------|-------------------|---------------------|----------------------|----------|
| PS9FSUPG                |               |                   | Home Worklist       | Add to Favorites     | Sign out |
| FSCM 0.2 PSTools 8.53   | Menu - Search | » Advanced Search | Last Search Results |                      |          |
| PS9FSWEBDEV11           |               |                   |                     |                      |          |
|                         |               |                   | Personal            | ize Content   Layout | ? Help   |
|                         |               |                   |                     |                      |          |
|                         |               |                   |                     |                      |          |
|                         |               |                   |                     |                      |          |
|                         |               |                   |                     |                      |          |
|                         |               |                   |                     |                      |          |
|                         |               |                   |                     |                      |          |
|                         |               |                   |                     |                      |          |
|                         |               |                   |                     |                      |          |
|                         |               |                   |                     |                      |          |
|                         |               |                   |                     |                      |          |
|                         |               |                   |                     |                      |          |
|                         |               |                   |                     |                      |          |
|                         |               |                   |                     |                      |          |
|                         |               |                   |                     |                      |          |
|                         |               |                   |                     |                      |          |
|                         |               |                   |                     |                      |          |
|                         |               |                   |                     |                      |          |
|                         |               |                   |                     |                      |          |
|                         |               |                   |                     |                      |          |
|                         |               |                   |                     |                      |          |
|                         |               |                   |                     |                      |          |
|                         |               |                   |                     |                      |          |
|                         |               |                   |                     |                      |          |
|                         |               |                   |                     |                      |          |
|                         |               |                   |                     |                      |          |
|                         |               |                   |                     |                      |          |
|                         |               |                   |                     |                      |          |
|                         |               |                   |                     |                      |          |
|                         |               |                   |                     |                      |          |
|                         |               |                   |                     |                      |          |
|                         |               |                   |                     |                      |          |
|                         |               |                   |                     |                      | ~        |
| <                       |               |                   |                     |                      | >        |
| •                       |               |                   |                     |                      |          |

| Step | Action                                                     |
|------|------------------------------------------------------------|
| 1.   | Click the Main Menu button.<br>Main Menu -                 |
| 2.   | Click the <b>Purchasing</b> menu.     Purchasing           |
| 3.   | Click the <b>Receipts</b> menu.                            |
| 4.   | Click the Add/Update Receipts menu.<br>Add/Update Receipts |

| Step | Action                                                                                                    |
|------|----------------------------------------------------------------------------------------------------|
| 5.   | Business Unit                                                                                                    |
|      | Your Business Unit should default into the Business Unit field when working in<br>Production. If it does not default, enter it or select it by clicking the <b>Lookup</b><br><b>Business Unit</b> button to the right of the Business Unit field. Then contact your<br>Purchasing Superuser to ensure that the Business Unit defaults into this field for<br>future receipts.     |
| 6.   | Click the Add button.                                                                                                    |
| 7.   | Enter the desired information into the <b>ID</b> field. Enter "00037173".                                                                                                    |
| 8.   | Click the Search button.                                                                                                    |
| 9.   | If you are unable to retrieve the Purchase Order lines, the Purchase Order may not yet be dispatched. Contact Purchasing for assistance if this occurs.                                                                                                    |
|      | NOTE: You may click View All or use the scroll area to view additional PO Lines.                                                                                                    |
| 10.  | <ul> <li>There are two types of shipments:</li> <li>Partial Shipments - This is when the line items on a multiple line PO are received on different shipments, or the entire quantity is not received.</li> <li>Complete Shipments - This is when all of the line items (whether it is a single line item PO or a multiple line item PO) are received on one shipment.</li> </ul> |
| 11.  | Receipt Qty Options                                                                                                    |
|      | If this is a Receipt for a <b>Partial Shipment:</b><br>Check: Retrieve Open PO Schedules and<br>Select: No Order Qty                                                                                                    |
| 12.  | Receipt Qty Options (continued)                                                                                                    |
|      | If this is a Receipt for a <b>Complete Shipment:</b><br><b>Uncheck:</b> Retrieve Open PO Schedules and<br><b>Select:</b> Ordered Qty                                                                                                    |
| 12   | NOTE: It is not recommended that PO Remaining Uty be selected.                                                                                                    |
| 13.  | Occasionally, the user may attempt to receive more than the quantity listed on the PO (i.e. over shipments) or to receive the item more than once (e.g. if a Partial Shipment of the item was previously entered and the Receiver attempts to enter more than the remaining balance).                                                                                             |
|      | When preparing to enter a Receipt from an Invoice, Packing Slip, Bill of Lading, etc., the user <u>must</u> first view the <b>PO Qty</b> and the <b>Prior Receipt</b> quantity for each PO Line before attempting to receive the PO Line in PeopleSoft. This <u>will</u> prevent the user from inadvertently receiving an over shipment.                                          |

| Step | Action                                                                                                    |
|------|----------------------------------------------------------------------------------------------------|
| 14.  | If a PO Line is found to be an over shipment, the user <u>should not</u> receive the PO Line in question in PeopleSoft. The user <u>must</u> contact their Buyer via email or telephone for further assistance.                                                                                                    |
|      | See the ''Receipt of Over-Shipment for an Inventory Item'' topic for further details on handling over shipments.                                                                                                    |
| 15.  | The <b>Select All</b> link allows the user to select <b>all</b> of the PO lines at once, rather than checking each line received, one at a time.                                                                                                    |
|      | The <b>Clear All</b> link clears all lines checked.                                                                                                    |
| 16.  | <ul> <li>NOTE: If this is a Partial Shipment in which most of the PO line items have been received on one shipment, you may opt to select all of the PO lines, at one time, by clicking the Select All link. However, before proceeding to the next step, it is <u>imperative</u> that the user confirm that only the lines <u>actually</u> received from the supplier (and are not an over shipped item) are checked, as shown in this example. If the user enters a receipt for an item in PeopleSoft without actually receiving the item from the supplier, the following will occur:</li> <li>1. You will be tying up a portion of your Department's budget, and</li> </ul> |
|      | 2. At the end of the Fiscal Year, you will be accountable for any items received in PeopleSoft during the year which does not have an Invoice.                                                                                                    |
| 17.  | Click the <b>Retrieve Open PO Schedules</b> option to uncheck it.<br>Retrieve Open PO Schedules                                                                                                    |
| 18.  | Click the Ordered Qty option.                                                                                                    |
| 19.  | Click the Line 1 Sel option.                                                                                                    |
| 20.  | Click the <b>OK</b> button.                                                                                                    |
| 21.  | The Maintain Receipts page displays.                                                                                                    |
|      | NOTE: The current date will default in the page, but can be changed, if required by clicking the Header Details link, as shown in the steps that follow. The user will enter the date that the item(s) is actually received - <u>not</u> the date it is being entered into the PeopleSoft system.                                                                                                    |
| 22.  | Users should receive the item in PeopleSoft upon receipt, or as soon as possible, since the Supplier usually mails the invoice on the same date the item is shipped. The user should receive the item in PeopleSoft from the packing slip, bill of lading, etc. (if any of these documents are received with the item). The user <b>should not</b> await receipt of the invoice to enter the Receipt in PeopleSoft, if any of the other documents listed above are received with the item from the Supplier.                                                                                                    |

| Step | Action                                                                                                    |
|------|----------------------------------------------------------------------------------------------------|
| 23.  | Verify that the <b>Interface Receipt</b> option is unchecked. If it is not unchecked, click the checkbox to de-select it. |
|      | NOTE: This receipt process will be scheduled to run periodically throughout the day.                                      |
| 24.  | Click the <b>Header Details</b> link to adjust the Receipt Date is required.<br>Header Details                            |
| 25.  | Click the <b>Choose a date button</b> to change the Receipt Date.                                                         |

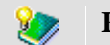

#### **Receipt Date**

Enter a date by one of the following methods:

1. To view the calendar and select the date, click the **Calendar** icon next to the **Receipt Date** field. Once you have selected the month and year (if necessary), click on the day to select it.

2. Enter the date (mm/dd/yy) – PeopleSoft requires that **6 digits** be entered, but the user <u>does not</u> have to type the slashes (e.g. 120115). The slashes will populate once the user presses the **Refresh** button or moves to another page (this includes actually navigating to another page or clicking the search button on another field on the same page, since searching on a field actually brings you to another page).

| Step | Action                                                                                                    |
|------|----------------------------------------------------------------------------------------------------|
| 26.  | Click the date the items were physically received.                                                                                                    |
|      | 1                                                                                                    |
| 27.  | Bill of Lading Field                                                                                                    |
|      | The Bill of Lading field is a free-form text field. Therefore, it may contain numbers<br>and/or letters. The user may enter any number that he/she wishes to attach to the<br><b>Receipt</b> (e.g. Bill of Lading number or Packing Slip number, etc.) into the Bill of<br>Lading field. However, the number entered into the Bill of Lading field can be used<br>to retrieve the Receipt entered into PeopleSoft, if needed. |
|      | NOTE: The Packing Slip field is not used since it does not have a search feature (i.e. the Packing Slip field will not appear in the Search page when attempting to retrieve Receipts entered into the PeopleSoft system).                                                                                                    |
| 28.  | Enter the desired information into the <b>Bill of Lading</b> field. Enter "337425".                                                                                                    |

| Step | Action                                                                                                    |
|------|----------------------------------------------------------------------------------------------------|
| 29.  | Click the <b>OK</b> button.                                                                                                    |
| 30.  | <i>NOTE: When receiving a Complete Shipment, the quantity will default into the Receipt Qty field. The user can override the quantity, if needed.</i>                                                                                                    |
|      | Enter the desired information into the <b>Receipt Qty</b> field. Enter "60".                                                                                                    |
| 31.  | Click the Save button.                                                                                                    |
| 32.  | A <b>Message</b> displays when the user attempts to:                                                                                                    |
|      | 1. Receive <b>more</b> than the quantity listed on the PO Line and the over-shipment is in <b>excess</b> of Louisiana State acceptable overage of <b>10%</b> ;                                                                                                    |
|      | 2. Receive the item <b>more than</b> once (e.g. if a partial shipment of the item was previously entered and the Receiver attempts to enter more than the remaining balance).                                                                                                    |
|      | NOTE: When there is an over shipment, if possible, the item(s) should be returned. See the ''Reject (Return) an Item in PeopleSoft'' topic for detailed instructions on how to reject (return) an item in PeopleSoft.                                                                                                    |
| 33.  | If the over-shipped item is <b><u>needed</u></b> , the user should refer to the information provided below to determine how to proceed with receiving the over-shipped item into the PeopleSoft system.                                                                                                    |
|      | Under Louisiana State Law, the user <b>may accept</b> up to <b>10% over</b> the total cost of the PO, without the necessity of re-bidding the item. However, a <b>Change Order <u>must</u></b> be issued by Purchasing <u>before</u> the over-shipped item is received into PeopleSoft.                                                                                                    |
| 34.  | If the overage is <u>not above</u> the 10% acceptable limit, <b>the warning message will not</b><br><b>be displayed.</b> Even if the warning message does not display due to overage being<br>under the 10% acceptable limit, <u>and</u> the user is able to receive the over-shipped item<br>in PeopleSoft, Accounts Payable will have problems matching and paying the<br>Invoice until further action is taken. This will cause a delay in the payment of the<br>Invoice. <i>Therefore, the user <u>must not</u> attempt to receive any over-shipment in<br/>PeopleSoft, prior to contacting his/her Buyer for further assistance</i> . |

| Procedure for Accepting an Over-Shipment of an Inventory Item                                          |
|----------------------------------------------------------------------------------------------------|
| The following <b>Procedure</b> will be used for any over-shipped item that the user intends to accept. |
| For POs \$1,000.00 and under only:                                                                     |
| If the overage does <b>not</b> cause the <b>total</b> order to go above \$1,000.00 (including          |
| shipping, handling and any other relevant charges), the user may accept the                            |
| overage after completing the following steps.                                                          |
| 1. Contact the Buyer via e-mail or telephone to <b>request</b> the Buyer issue a                       |
| Change Order.                                                                                          |
| 2. Once the <b>Change Order</b> has been issued, the user may <b>Receive</b> the item in               |
| 2. If the user is <b>Descriving</b> multiple DO Line items, the over shinned item(s)                   |
| should be bypassed until the <b>Change Order</b> has been issued.                                      |
| For All Other POs:                                                                                     |
| 1. The user must contact the Buyer via e-mail or telephone to request the                              |
| Buyer issue a Change Order. The Buyer will review the over-shipment and                                |
| determine whether acceptance of it would violate the Louisiana State                                   |
| <b>Procurement Code.</b> If it does not violate the <b>Procurement Code</b> , a <b>Change</b>          |
| Order will be issued.                                                                                  |
| 2. Once the <b>Unange Order</b> has been issued, the user may <b>Receive</b> the item in               |
| PeopleSoll.<br>2. If the user is <b>Baseiving</b> multiple DO Line items, the over chinged item(a)     |
| should be bypassed until the <b>Change Order</b> has been issued                                       |
| should be bypassed until the <b>Change Order</b> has been issued.                                      |

| Step | Action                                                                                                    |
|------|----------------------------------------------------------------------------------------------------|
| 35.  | Click the <b>OK</b> button.                                                                                                    |
| 36.  | NOTE: When Receiving an Inventory item as an over-shipment, you <u>do not</u> want<br>to Save the Receipt.<br>Click the <b>Home</b> link.<br>Home                                 |
| 37.  | The above message displays. The <b>Cancel</b> button allows you to continue to navigate out of the page <u>without saving</u> the Receipt. Click the <b>Cancel</b> button. Cancel |
| 38.  | This completes <i>Receipt of Over-Shipment for an Inventory Item</i> . End of Procedure.                                                                                          |

## **Receiving a Non-Inventory Item**

# Enter a Partial Shipment Receipt for Non-Inventory Items

#### Procedure

In this topic you will learn how to Enter a Partial Shipment Receipt for Non-Inventory Items.

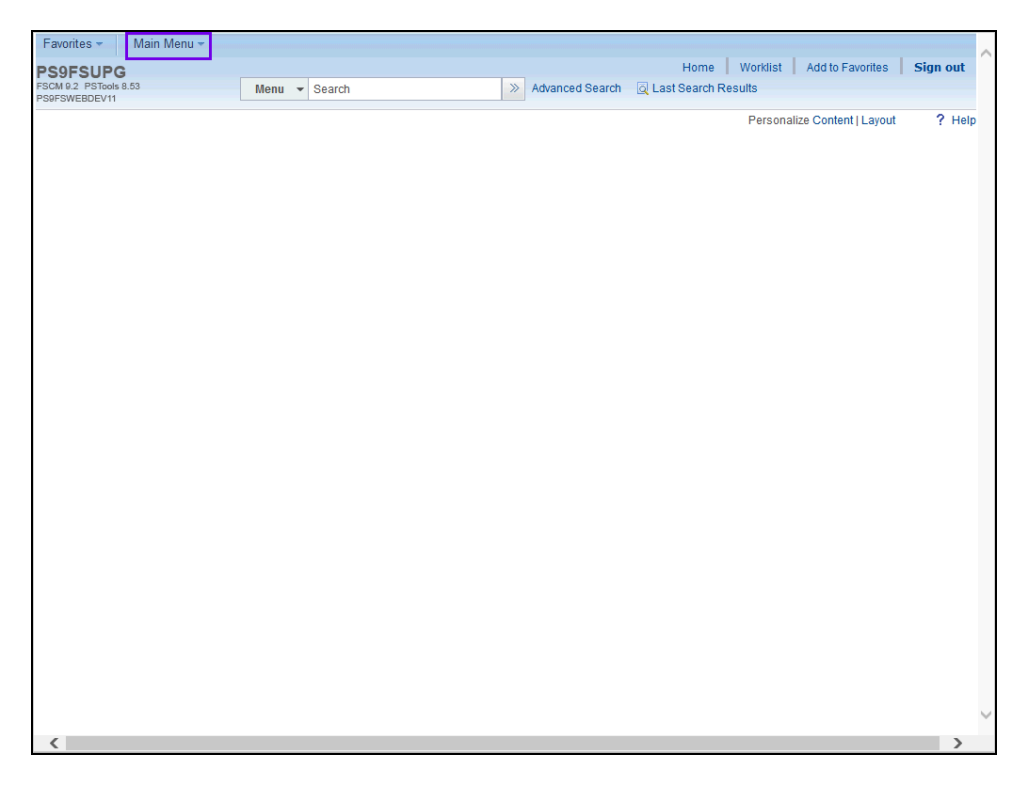

| Step | Action                                                                 |
|------|------------------------------------------------------------------------|
| 1.   | Click the Main Menu button.                                            |
| 2.   | From the Main Menu link:<br>Click the Purchasing option.<br>Purchasing |
| 3.   | Click the <b>Receipts</b> option.                                      |
| 4.   | Click the Add/Update Receipts option.<br>Add/Update Receipts           |

١

| Step | Action                                                                                                    |
|------|----------------------------------------------------------------------------------------------------|
| 5.   | Business Unit                                                                                                    |
|      | Your Business Unit should default into the Business Unit field when working in<br>Production. If it does not default, enter it or select it by clicking the <b>Lookup</b><br><b>Business Unit</b> button to the right of the Business Unit field. Then contact your<br>Purchasing Superuser to ensure that the Business Unit defaults into this field for<br>future receipts. |
|      | See below for a list of Business Units.                                                                                                    |

NOTE: The following is a list of the Business Units that should be entered into the Business Unit field, depending on the facility at which the end-user is employed.

| Step | Action                                                                                                    |
|------|----------------------------------------------------------------------------------------------------|
| 6.   | Click the Add button.                                                                                                    |
| 7.   | Enter the desired information into the <b>ID</b> field. Enter "00163537".                                                                                                    |
| 8.   | Click the <b>Search</b> button to view the item(s) associated with the PO.                                                                                                    |
|      | If you are unable to retrieve the <b>Purchasing Order</b> lines, the <b>Purchase Order</b> may<br>not yet be dispatched. Contact Purchasing for assistance, if this occurs.                                                                                                    |
|      | NOTE: You may click View All or use the scroll area to view additional PO lines,<br>if applicable.                                                                                                    |
| 9.   | If you are unable to retrieve the Purchase Order lines, the Purchase Order may not yet be dispatched. Contact Purchasing for assistance if this occurs.                                                                                                    |
| 10.  | <ul> <li>There are two types of shipments:</li> <li>Partial Shipments - This is when the line items on a multiple line PO are received on different shipments, or the entire quantity is not received.</li> <li>Complete Shipments - This is when all of the line items (whether it is a single line item PO or a multiple line item PO) are received on one shipment.</li> </ul> |

| Step | Action                                                                                                    |
|------|----------------------------------------------------------------------------------------------------|
| 11.  | Receipt Qty Option                                                                                                    |
|      | If this is a Receipt for a <b>Partial Shipment:</b><br><b>Check:</b> Retrieve Open PO Schedules and<br><b>Select:</b> No Order Qty                                                                                                    |
| 12.  | Receipt Qty Option (continued)                                                                                                    |
|      | If this is a Receipt for a <b>Complete Shipment:</b><br><b>Uncheck:</b> Retrieve Open PO Schedules and<br><b>Select:</b> Ordered Qty<br><b>NOTE:</b> It is not recommended that PO Remaining Oty be selected.                                                                                                    |
| 13.  | In this example, you will receive a <b>Partial Shipment.</b> Therefore, you will adjust the <b>Receipt Options</b> as shown in the steps that follows.                                                                                                    |
| 14.  | Occasionally, the user may attempt to receive more than the quantity listed on the PO (i.e., over shipments) or to receive the item more than once (e.g., if a Partial Shipment of the item was previously entered and the Receiver attempts to enter more than the remaining balance).                                                                                                    |
|      | When preparing to enter a Receipt from an Invoice, Packing Slip, Bill of Lading, etc., the user <u>must</u> first view the <b>PO Qty</b> and the <b>Prior Receipt</b> quantity for each PO Line before attempting to receive the PO Line in PeopleSoft. This <u>will</u> prevent the user from inadvertently receiving an over shipment.                                                                                                    |
| 15.  | If a PO Line is found to be an over shipment, the user <u>should not</u> receive the PO Line in question in PeopleSoft. The user <u>must</u> contact their Buyer via email or telephone for further assistance.                                                                                                    |
|      | See the ''Receipt of Over Shipment for a Non-Inventory Item'' topic for further details on handling over shipments.                                                                                                    |
| 16.  | Clicking the <b>Select All</b> link allows the user to select <b>all</b> of the PO lines at once, rather than checking each line received, one at a time.                                                                                                    |
|      | Clicking the Clear All link clears all lines checked.                                                                                                    |
| 17.  | NOTE: If this is a Partial Shipment in which most of the PO line items have been received on one shipment, you may opt to select all of the PO lines, at one time, by clicking the <u>Select All</u> link. However, in this case, before proceeding to the next step, it is imperative that the user confirm that only the lines actually received from the supplier (and are not an over shipped item) are checked, as shown in this example. If the user enters a receipt for an item in PeopleSoft without actually receiving the item from the supplier, the following will occur: |
|      | 1. You will be typing up a portion of your Department's budget, and                                                                                                    |
|      | 2. At the end of the Fiscal Year, you will be accountable for any items received in PeopleSoft during the year which does not have an Invoice.                                                                                                    |

| Step | Action                                                                                                    |
|------|----------------------------------------------------------------------------------------------------|
| 18.  | Click the Line 1 Sel option.                                                                                                    |
| 19.  | Click the Line 3 Sel option.                                                                                                    |
| 20.  | Click the <b>OK</b> button.                                                                                                    |
| 21.  | The Maintain Receipts page displays.                                                                                                    |
|      | NOTE: The current date will default in the page, but can be changed, if required by clicking the Header Details link, as shown in the steps that follow. The user will enter the date that the item(s) is actually received - <u>not</u> the date it is being entered into the PeopleSoft system.                                                                                                    |
| 22.  | Users should receive the item in PeopleSoft upon receipt, or as soon as possible, since the Supplier usually mails the invoice on the same date the item is shipped. The user should receive the item in PeopleSoft from the packing slip, bill of lading, etc. (if any of these documents are received with the item). The user <b>should not</b> await receipt of the invoice to enter the Receipt in PeopleSoft, if any of the other documents listed above are received with the item from the Supplier. |
| 23.  | Verify that the <b>Interface Receipt</b> option is unchecked. If it is not unchecked, click the checkbox to de-select it.<br><i>NOTE: This receipt process will be scheduled to run periodically throughout the day.</i>                                                                                                    |
| 24.  | Click the Header Details link.<br>Header Details                                                                                                    |
| 25.  | Click the <b>Choose a date</b> button.                                                                                                    |
| 26.  | Click the desired date.                                                                                                    |
| 27.  | Bill of Lading Field                                                                                                    |
|      | The Bill of Lading field is a free-form text field. Therefore, it may contain numbers and/or letters. The user may enter any number that he/she wishes to attach to the <b>Receipt</b> (e.g. Bill of Lading number or Packing Slip number, etc.) into the Bill of Lading field. However, the number entered into the Bill of Lading field can be used to retrieve the Receipt entered into PeopleSoft, if needed.                                                                                            |
|      | NOTE: The Packing Slip field is not used since it does not have a search feature (i.e. the Packing Slip field will not appear in the Search page when attempting to retrieve Receipts entered into the PeopleSoft system).                                                                                                    |
| 28.  | Enter the desired information into the <b>Bill of Lading</b> field. Enter "566421".                                                                                                    |

| Step | Action                                                                                                    |
|------|----------------------------------------------------------------------------------------------------|
| 29.  | Click the <b>OK</b> button.                                                                                                    |
| 30.  | NOTE: When receiving a Complete Shipment, the quantity will default into the Receipt Qty field. The user could override the quantity if needed.              |
|      | Enter the desired information into the <b>Receipt Qty</b> field. Enter "2".                                                                                  |
| 31.  | Enter the desired information into the <b>Receipt Qty</b> field. Enter "1".                                                                                  |
| 32.  | Click the <b>Save</b> button to save the receipt.<br><i>NOTE: To receive additional line item(s) on the PO, repeat the previous step.</i><br>Save            |
| 33.  | The system has assigned a Receipt ID. You should record the Receipt Number at this time for future reference of this PO. Record your <b>Receipt Number</b> : |
| 34.  | If you wish to add a new receipt, or find an existing receipt, click the Add/Update<br>Receipts link in your breadcrumbs.<br>Click the Home link.<br>Home    |
| 35.  | This completes <i>Enter a Partial Shipment Receipt for Non-Inventory Items</i> . <b>End of Procedure.</b>                                                    |

## Enter a Complete Shipment Receipt for Non-Inventory Items

#### Procedure

In this topic you will learn how to **Enter a Complete Shipment Receipt for Non-Inventory Items.** 

| Step | Action                                                                                                    |
|------|----------------------------------------------------------------------------------------------------|
| 1.   | Click the Main Menu button.                                                                                                    |
| 2.   | Click the <b>Purchasing</b> menu.                                                                                                    |
| 3.   | Click the <b>Receipts</b> menu.                                                                                                    |
| 4.   | Click the Add/Update Receipts menu.<br>Add/Update Receipts                                                                                                    |
| 5.   | Business UnitYour Business Unit should default into the Business Unit field when working in<br>Production. If it does not default, enter it or select it by clicking the Lookup<br>Business Unit button to the right of the Business Unit field. Then contact your<br>Purchasing Superuser to ensure that the Business Unit defaults into this field for<br> |

NOTE: The following is a list of the Business Units that should be entered into the Business Unit field, depending on the facility at which the end-user is employed.

| Step | Action                                                                    |
|------|---------------------------------------------------------------------------|
| 6.   | Click the Add button.                                                     |
| 7.   | Enter the desired information into the <b>ID</b> field. Enter "06678751". |

| Step | Action                                                                                                    |
|------|----------------------------------------------------------------------------------------------------|
| 8.   | Click the Search button.                                                                                                    |
|      | NOTE: If you are unable to retrieve the Purchasing Order lines, the Purchase<br>Order may not yet be dispatched. Contact Purchasing for assistance, if this occurs.                                                                                                    |
|      | NOTE: Click View All or use the scroll area to view additional PO lines.           Search                                                                                                    |
| 9.   | If you are unable to retrieve the Purchase Order lines, the Purchase Order may not yet be dispatched. Contact Purchasing for assistance if this occurs.                                                                                                    |
|      | NOTE: You may click View All or use the scroll area to view additional PO Lines.                                                                                                    |
| 10.  | There are two types of shipments:<br><b>Partial Shipments -</b> This is when the line items on a multiple line PO are received<br>on different shipments, or the entire quantity is not received.                                                                                                    |
|      | <b>Complete Shipments -</b> This is when all of the line items, whether it is a single line item PO or a multiple line item PO, are received on one shipment.                                                                                                    |
| 11.  | Receipt Qty Options                                                                                                    |
|      | If this is a Receipt for a <b>Partial Shipment:</b><br><b>Check:</b> Retrieve Open PO Schedules and<br><b>Select:</b> No Order Qty                                                                                                    |
| 12.  | Receipt Qty Options (continued)                                                                                                    |
|      | If this is a Receipt for a <b>Complete Shipment:</b><br><b>Uncheck:</b> Retrieve Open PO Schedules and<br><b>Select:</b> Ordered Qty                                                                                                    |
|      | NOTE: It is not recommended that PO Remaining Qty be selected.                                                                                                    |
| 13.  | In this example, you will receive a <b>Complete Shipment.</b> Therefore, you will adjust the <b>Receipt Options</b> as shown in the steps that follows.                                                                                                    |
| 14.  | Click the <b>Retrieve Open PO Schedules</b> option to de-select it.                                                                                                    |
| 15.  | Click the Ordered Qty option.                                                                                                    |
| 16.  | Occasionally, the user may attempt to receive more than the quantity listed on the PO (i.e., over shipments) or to receive the item more than once (e.g., if a Partial Shipment of the item was previously entered and the Receiver attempts to enter more than the remaining balance).                                                  |
|      | When preparing to enter a Receipt from an Invoice, Packing Slip, Bill of Lading, etc., the user <u>must</u> first view the <b>PO Qty</b> and the <b>Prior Receipt</b> quantity for each PO Line before attempting to receive the PO Line in PeopleSoft. This <u>will</u> prevent the user from inadvertently receiving an over shipment. |

| Step | Action                                                                                                    |
|------|----------------------------------------------------------------------------------------------------|
| 17.  | If a PO Line is found to be an over shipment, the user <u>should not</u> receive the PO Line in question in PeopleSoft. The user <u>must</u> contact their Buyer via email or telephone for further assistance.                                                                                                    |
|      | See the ''Receipt of Over Shipment for a Non-Inventory Item'' topic for further details on handling over shipments.                                                                                                    |
| 18.  | The <b>Select All</b> link allows the user to select <b>all</b> of the PO lines at once, rather than checking each line received one at a time.                                                                                                    |
|      | The Clear All link clears all lines checked.                                                                                                    |
| 19.  | <ul> <li>NOTE: If this is a Partial Shipment in which most of the PO line items have been received on one shipment, you may opt to select all of the PO lines by clicking the Select All link. However, before proceeding to the next step, it is imperative that the user confirm that only the lines actually received from the supplier that and are not an over shipped item are checked. If the user enters a receipt for an item in PeopleSoft without actually receiving the item from the supplier, the following will occur:</li> <li>1. You will be typing up a portion of your Department's budget, and</li> </ul> |
|      | 2. At the end of the Fiscal Year, you will be accountable for any items received in PeopleSoft during the year which does not have an Invoice.                                                                                                    |
| 20.  | Click the Select All link.<br>Select All                                                                                                    |
| 21.  | Click the <b>OK</b> button.                                                                                                    |
| 22.  | The Maintain Receipts page displays.                                                                                                    |
|      | NOTE: The current date will default in the page, but can be changed, if required by clicking the Header Details link. The user will enter the date that the item(s) is actually received - <u>not</u> the date it is being entered into the PeopleSoft system.                                                                                                    |
| 23.  | Users should receive the item in PeopleSoft upon receipt, or as soon as possible, since the Supplier usually mails the invoice on the same date the item is shipped. The user should receive the item in PeopleSoft from the packing slip, bill of lading, etc. (if any of these documents are received with the item). The user <b>should not</b> await receipt of the invoice to enter the Receipt in PeopleSoft, if any of the other documents listed above are received with the item from the Supplier.                                                                                                    |
| 24.  | Verify that the <b>Interface Receipt</b> option is unchecked. If it is not unchecked, click the checkbox to de-select it.                                                                                                    |
|      | NOTE: This receipt process will be scheduled to run periodically throughout the day.                                                                                                    |
| 25.  | Click the <b>Header Details</b> link to adjust the Receipt data.<br>Header Details                                                                                                    |

١

| Step | Action                                                                            |
|------|-----------------------------------------------------------------------------------|
| 26.  | Enter the desired information into the <b>Receipt Date</b> field. Enter "040116". |

Enter a date by one of the following methods:

1. To view the calendar and select the date, click the **Calendar** icon next to the **Receipt Date** field. Once you have selected the month and year (if necessary), click on the day to select it.

2. Enter the date (mm/dd/yy) – PeopleSoft requires that **6 digits** be entered, but the user <u>does not</u> have to type the slashes (e.g. 120115). The slashes will populate once the user presses the **Refresh** button or moves to another page (this includes actually navigating to another page or clicking the search button on another field on the same page, since searching on a field actually brings you to another page).

| Step | Action                                                                                                    |
|------|----------------------------------------------------------------------------------------------------|
| 27.  | Bill of Lading Field                                                                                                    |
|      | The Bill of Lading field is a free-form text field. Therefore, it may contain numbers and/or letters. The user may enter any number that he/she wishes to attach to the <b>Receipt</b> (e.g. Bill of Lading number or Packing Slip number, etc.) into the Bill of Lading field. However, the number entered into the Bill of Lading field can be used to retrieve the Receipt entered into PeopleSoft, if needed. |
|      | NOTE: The Packing Slip field is not used since it does not have a search feature (i.e. the Packing Slip field will not appear in the Search page when attempting to retrieve Receipts entered into the PeopleSoft system).                                                                                                    |
| 28.  | Enter the desired information into the <b>Bill of Lading</b> field. Enter "12125".                                                                                                    |
| 29.  | Click the <b>OK</b> button.                                                                                                    |
| 30.  | Click the <b>Save</b> button to save the receipt.                                                                                                    |
|      | <i>NOTE: To receive additional line item(s) on the PO, repeat the previous step.</i> <b>Save</b>                                                                                                    |
| 31.  | The system has assigned a Receipt ID. You should record the Receipt Number at this time for future reference of this PO.                                                                                                    |
|      | Record your Receipt Number:                                                                                                    |

| Step | Action                                                                                                    |
|------|----------------------------------------------------------------------------------------------------|
| 32.  | To add another receipt, or to search for an existing receipt, click the Add/Update<br>Receipts link in your breadcrumbs at the top of the page.<br>Click the <b>Home</b> link. |
| 33.  | This completes <i>Enter a Complete Shipment Receipt for Non-Inventory Items</i> . <b>End of Procedure.</b>                                                                     |

# Receipt of Over-Shipment for a Non-Inventory Item

## Procedure

In this topic you will learn how to manage *Receipt of Over-Shipment for a Non-Inventory Item*.

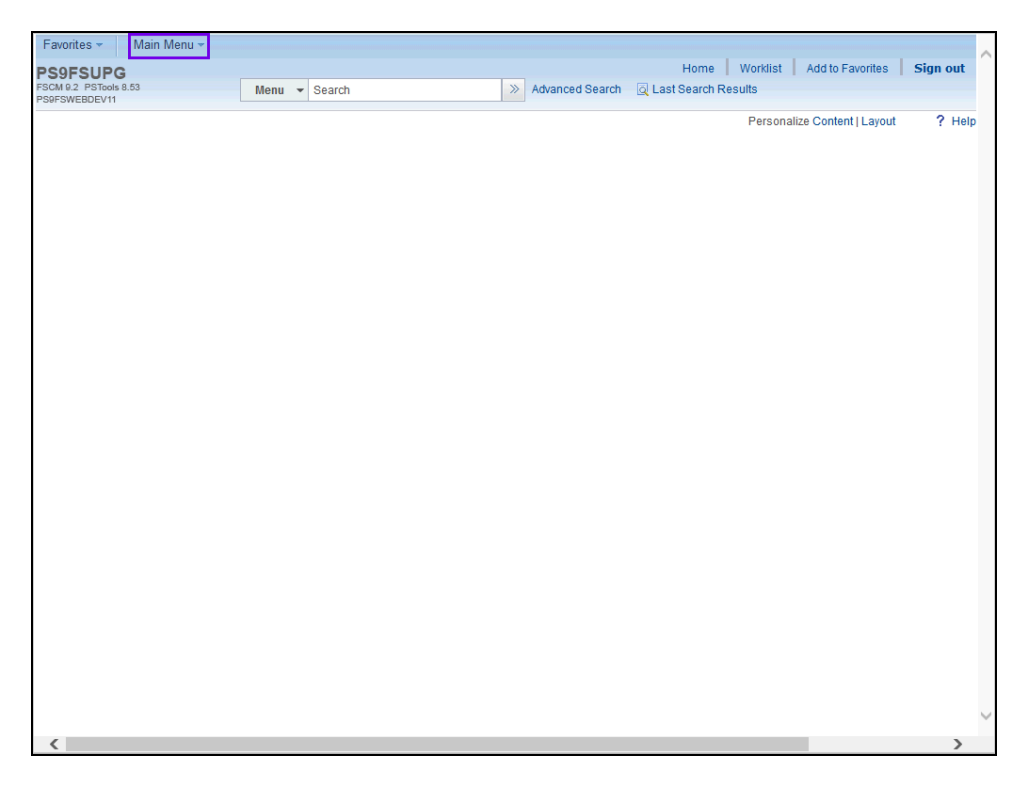

| Step | Action                                                     |
|------|------------------------------------------------------------|
| 1.   | Click the Main Menu button.                                |
| 2.   | Click the <b>Purchasing</b> menu.                          |
| 3.   | Click the Receipts menu. Receipts                          |
| 4.   | Click the Add/Update Receipts menu.<br>Add/Update Receipts |

١

| Step | Action                                                                                                    |
|------|----------------------------------------------------------------------------------------------------|
| 5.   | Business Unit                                                                                                    |
|      | Your Business Unit should default into the Business Unit field when working in<br>Production. If it does not default, enter it or select it by clicking the <b>Lookup</b><br><b>Business Unit</b> button to the right of the Business Unit field. Then contact your<br>Purchasing Superuser to ensure that the Business Unit defaults into this field for<br>future receipts. |
|      | See below for a list of Business Units.                                                                                                    |

NOTE: The following is a list of the Business Units that should be entered into the Business Unit field, depending on the facility at which the end-user is employed.

| Step | Action                                                                                                    |
|------|----------------------------------------------------------------------------------------------------|
| 6.   | Click the Add button.                                                                                                    |
| 7.   | Enter the desired information into the <b>ID</b> field. Enter "06678635".                                                                                                    |
| 8.   | Click the Search button.                                                                                                    |
| 9.   | If you are unable to retrieve the Purchase Order lines, the Purchase Order may not yet be dispatched. Contact Purchasing for assistance if this occurs.<br><i>NOTE: You may click View All or use the scroll area to view additional PO Lines.</i>                                                                                                    |
| 10.  | <ul> <li>There are two types of shipments:</li> <li>Partial Shipments - This is when the line items on a multiple line PO are received on different shipments or the entire quantity is not received.</li> <li>Complete Shipments - This is when all of the line items (whether it is a single line item PO or a multiple line item PO) are received on one shipment.</li> </ul> |
| 11.  | Receipt Qty Options If this is a Receipt for a Partial Shipment: Check: Retrieve Open PO Schedules and Select: No Order Qty                                                                                                    |

| Step | Action                                                                                                    |
|------|----------------------------------------------------------------------------------------------------|
| 12.  | Receipt Qty Options (continued)                                                                                                    |
|      | If this is a Receipt for a <b>Complete Shipment:</b><br><b>Uncheck:</b> Retrieve Open PO Schedules and<br><b>Select:</b> Ordered Qty                                                                                                    |
|      | NOTE: It is not recommended that PO Remaining Qty be selected.                                                                                                    |
| 13.  | Occasionally, the user may attempt to receive more than the quantity listed on the PO (i.e. over shipments) or to receive the item more than once (e.g. if a Partial Shipment of the item was previously entered and the Receiver attempts to enter more than the remaining balance).                                                                                                    |
|      | When preparing to enter a Receipt from an Invoice, Packing Slip, Bill of Lading, etc., the user <u>must</u> first view the <b>PO Qty</b> and the <b>Prior Receipt</b> quantity for each PO Line before attempting to receive the PO Line in PeopleSoft. This <u>will</u> prevent the user from inadvertently receiving an over shipment.                                                                                                    |
| 14.  | <i>NOTE: If a PO Line is found to be an over shipment, the user <u>should not</u> receive the PO Line in question in PeopleSoft. The user <u>must</u> contact their Buyer via email or telephone for further assistance.</i>                                                                                                    |
| 15.  | The <b>Select All</b> link allows the user to select <b>all</b> of the PO lines at once, rather than checking each line received one at a time.                                                                                                    |
|      | The <b>Clear All</b> link clears all lines checked.                                                                                                    |
| 16.  | <ul> <li>NOTE: If this is a Partial Shipment in which most of the PO line items have been received on one shipment, you may opt to select all of the PO lines, at one time, by clicking the Select All link. However, before proceeding to the next step, it is <u>imperative</u> that the user confirm that only the lines <u>actually</u> received from the supplier (and are not an over shipped item) are checked, as shown in this example. If the user enters a receipt for an item in PeopleSoft without actually receiving the item from the supplier, the following will occur:</li> <li>1. You will be tying up a portion of your Department's budget, and</li> </ul> |
|      | 2. At the end of the Fiscal Year, you will be accountable for any items received in PeopleSoft during the year which does not have an Invoice.                                                                                                    |
| 17.  | Click the <b>Retrieve Open PO Schedules</b> option to de-select it.           Retrieve Open PO Schedules                                                                                                    |
| 18.  | Click the Ordered Qty option.                                                                                                    |
| 19.  | Click the Line 1 Sel option.                                                                                                    |
| 20.  | Click the <b>OK</b> button.                                                                                                    |

| Step | Action                                                                                                    |
|------|----------------------------------------------------------------------------------------------------|
| 21.  | The Maintain Receipts page displays.                                                                                                    |
|      | NOTE: The current date will default in the page, but can be changed, if required by clicking the Header Details link. The user will enter the date that the item(s) is actually received - <u>not</u> the date it is being entered into the PeopleSoft system.                                                                                                    |
| 22.  | Users should receive the item in PeopleSoft upon receipt, or as soon as possible, since the Supplier usually mails the invoice on the same date the item is shipped. The user should receive the item in PeopleSoft from the packing slip, bill of lading, etc. (if any of these documents are received with the item). The user <b>should not</b> await receipt of the invoice to enter the Receipt in PeopleSoft, if any of the other documents listed above are received with the item from the Supplier. |
| 23.  | Verify that the <b>Interface Receipt</b> option is unchecked. If it is not unchecked, click the checkbox to de-select it.<br><i>NOTE: This receipt process will be scheduled to run periodically throughout the</i>                                                                                                    |
|      | day.                                                                                                    |
| 24.  | Click the <b>Header Details</b> link to adjust the Receipt date.<br>Header Details                                                                                                    |
| 25.  | Enter the desired information into the <b>Receipt Date</b> field. Enter "040116".                                                                                                    |
| 26.  | Bill of Lading Field                                                                                                    |
|      | The Bill of Lading field is a free-form text field. Therefore, it may contain numbers and/or letters. The user may enter any number that he/she wishes to attach to the <b>Receipt</b> (e.g. Bill of Lading number or Packing Slip number, etc.) into the Bill of Lading field. However, the number entered into the Bill of Lading field can be used to retrieve the Receipt entered into PeopleSoft, if needed.                                                                                            |
|      | NOTE: The Packing Slip field is not used since it does not have a search feature (i.e. the Packing Slip field will not appear in the Search page when attempting to retrieve Receipts entered into the PeopleSoft system).                                                                                                    |
| 27.  | Enter the desired information into the <b>Bill of Lading</b> field. Enter "654889".                                                                                                    |
| 28.  | Click the <b>OK</b> button.                                                                                                    |
| 29.  | Enter the desired information into the <b>Receipt Qty</b> field. Enter "5".                                                                                                    |
| 30.  | Click the Save button.                                                                                                    |

| Step | Action                                                                                                    |
|------|----------------------------------------------------------------------------------------------------|
| 31.  | <ul> <li>A Message displays when the user attempts to:</li> <li>1. Receive more than the quantity listed on the PO Line and the over-shipment is in excess of Louisiana State acceptable overage of 10%;</li> </ul>                                                                                                    |
|      | 2. Receive the item <b>more than</b> once (e.g. if a partial shipment of the item was previously entered and the Receiver attempts to enter more than the remaining balance).                                                                                                    |
|      | NOTE: When there is an over shipment, if possible, the item(s) should be returned. See the ''Reject (Return) an Item in PeopleSoft'' topic for detailed instructions on how to reject (return) an item in PeopleSoft.                                                                                                    |
| 32.  | If the over-shipped item is <b><u>needed</u></b> , the user should refer to the information provided<br>below to determine how to proceed with receiving the over-shipped item into the<br>PeopleSoft system.                                                                                                    |
|      | Under Louisiana State Law, the user <b>may accept</b> up to <b>10% over</b> the total cost of the PO, without the necessity of re-bidding the item. However, a <b>Change Order <u>must</u></b> be issued by Purchasing <u>before</u> the over-shipped item is received into PeopleSoft.                                                                                                    |
| 33.  | If the overage is <u>not</u> <u>above</u> the 10% acceptable limit, the warning message will not<br>be displayed. Even if the warning message does not display due to overage being<br>under the 10% acceptable limit, <u>and</u> the user is able to receive the over-shipped item<br>in PeopleSoft, Accounts Payable will have problems matching and paying the<br>Invoice until further action is taken. This will cause a delay in the payment of the<br>Invoice. Therefore, the user <u>must not</u> attempt to receive any over-shipment in<br>PeopleSoft, prior to contacting his/her Buyer for further assistance. |

| Procedure for Accepting an Over-Shipment of an Inventory Item                                                                                                    |
|----------------------------------------------------------------------------------------------------|
| The following <b>Procedure</b> will be used for any over-shipped item that the user intends to accept.                                                                                                    |
| <ul> <li>For POs \$1,000.00 and under only:</li> <li>If the overage does not cause the total order to go above \$1,000.00 (including shipping, handling and any other relevant charges), the user may accept the overage after completing the following steps.</li> <li>1. Contact the Buyer via e-mail or telephone to request the Buyer issue a Change Order.</li> <li>2. Once the Change Order has been issued, the user may Receive the item in PeopleSoft.</li> <li>3. If the user is Receiving multiple PO Line items, the over-shipped item(s) should be bypassed until the Change Order has been issued.</li> </ul>         |
| <ul> <li>For All Other POs:</li> <li>1. The user must contact the Buyer via e-mail or telephone to request the Buyer issue a Change Order. The Buyer will review the over-shipment and determine whether acceptance of it would violate the <i>Louisiana State Procurement Code</i>. If it does not violate the <i>Procurement Code</i>, a Change Order will be issued.</li> <li>2. Once the Change Order has been issued, the user may Receive the item in PeopleSoft.</li> <li>3. If the user is Receiving multiple PO Line items, the over-shipped item(s) should be bypassed until the Change Order has been issued.</li> </ul> |

| Step | Action                                                                                                    |
|------|----------------------------------------------------------------------------------------------------|
| 34.  | Click the <b>OK</b> button.                                                                                                    |
| 35.  | NOTE: When Receiving an Inventory item as an over-shipment, you do not want to Save the Receipt.         Click the Home link.         Home     |
| 36.  | The <b>Cancel</b> button allows you to continue to navigate out of the page without saving the Receipt. Click the <b>Cancel</b> button. Cancel |
| 37.  | This completes <i>Receipt of Over-Shipment for a Non-Inventory Item</i> . <b>End of Procedure.</b>                                             |

## **Canceling a Receipt Line**

## Canceling an Inventory Receipt Line

#### Procedure

In this topic you learn how to Cancel an Inventory Receipt Line.

NOTE: This exercise <u>ONLY</u> applies to LAKMC.

| Step | Action                                                                                                    |
|------|----------------------------------------------------------------------------------------------------|
| 1.   | Click the Main Menu button.                                                                                                    |
| 2.   | Click the <b>Purchasing</b> menu.                                                                                                    |
| 3.   | Click the <b>Receipts</b> menu. Receipts                                                                                                    |
| 4.   | Click the Add/Update Receipts menu.<br>Add/Update Receipts                                                                                                    |
| 5.   | Click the <b>Find an Existing Value</b> tab.<br><u>Find an Existing Value</u>                                                                                                    |
| 6.   | Business Unit<br>Your Business Unit should default into the Business Unit field when working in<br>Production. If the Business Unit does not default, enter it or select it by clicking the<br>Lookup Business Unit button to the right of the Business Unit field. Then contact<br>your Purchasing Superuser to ensure that your Business Unit defaults for future<br>receipts. |

NOTE: The following is a list of the Business Units that should be entered into the Business Unit field, depending on the facility at which the end-user is employed.

| Step | Action                                                                                                    |
|------|----------------------------------------------------------------------------------------------------|
| 7.   | You may enter or select one of the following search criteria to retrieve the Receipt:                                                                                                    |
|      | • <b>Receipt (ID) Number</b> - The Receipt Number is generated after entering and saving the receipt. When working in Production, this is the number that you will record after entering a Receipt.                                                      |
|      | See ''Entering a Receipt for an Inventory Item'' and ''Entering a Receipt for a Non-Inventory Item'' topics for details on obtaining a Receipt Number.                                                                                                   |
|      | • <b>Bill of Lading:</b> The number entered in the Bill of Lading field when you entered the Receipt; or                                                                                                    |
|      | • PO (ID) Number                                                                                                    |
| 8.   | Caution: Searching <u>only</u> by Ship To Location, Supplier ID, or Received Date could result in a large list of receipts that takes a long time to run.                                                                                                |
| 9.   | Enter the desired information into the <b>Receipt Number</b> field. Enter "037305".                                                                                                    |
| 10.  | Click the Search button.                                                                                                    |
| 11.  | Notice that the <b>Receipt Status = Moved to Destination</b> .                                                                                                    |
|      | Click the <b>Moved</b> link.                                                                                                    |
| 12.  | NOTE: The Status = Received and the Putaway Status = Moved.                                                                                                    |
| 13.  | Click the Line 1 Cancel Row button.                                                                                                    |
| 14.  | If the line <u>can</u> be canceled, a message will display advising that canceling a row cannot be reversed. If the line has been paid by Account Payable and <u>cannot</u> be canceled, a message will display advising that the line has been matched. |
| 15.  | Click the <b>Yes</b> button.                                                                                                    |
| 16.  | A message advising that the item has been interfaced to Inventory will display.                                                                                                    |
|      | Click the <b>Yes</b> button.                                                                                                    |
| 17.  | NOTE: The Status = Canceled and the Putaway Status = Cancelled.                                                                                                    |
| 18.  | Click the <b>OK</b> button.                                                                                                    |
| 19.  | Click the <b>Left</b> button of the scrollbar.                                                                                                    |
| 20.  | Click the Save button.                                                                                                    |

| Step | Action                                                                           |
|------|----------------------------------------------------------------------------------|
| 21.  | NOTE: The Receipt Status = Canceled.                                             |
| 22.  | Click the <b>Home</b> link.<br>Home                                              |
| 23.  | This completes <i>Canceling an Inventory Receipt Line</i> .<br>End of Procedure. |

# Canceling a Non-Inventory Receipt Line

## Procedure

In this topic you will learn how to Cancel a Non-Inventory Receipt Line.

| Favorites - Main Menu -                 |               |                   |                                |          |
|-----------------------------------------|---------------|-------------------|--------------------------------|----------|
| PS9FSUPG                                |               |                   | Home Worklist Add to Favorites | Sign out |
| FSCM 9.2 PSTools 8.53<br>PS0FSWERDEV/11 | Menu - Search | » Advanced Search |                                |          |
| FS9FSWEBDEVII                           |               |                   | Descention Operation 11 and    | 0.000    |
|                                         |               |                   | Personalize Content   Layou    | t ? Help |
|                                         |               |                   |                                |          |
|                                         |               |                   |                                |          |
|                                         |               |                   |                                |          |
|                                         |               |                   |                                |          |
|                                         |               |                   |                                |          |
|                                         |               |                   |                                |          |
|                                         |               |                   |                                |          |
|                                         |               |                   |                                |          |
|                                         |               |                   |                                |          |
|                                         |               |                   |                                |          |
|                                         |               |                   |                                |          |
|                                         |               |                   |                                |          |
|                                         |               |                   |                                |          |
|                                         |               |                   |                                |          |
|                                         |               |                   |                                |          |
|                                         |               |                   |                                |          |
|                                         |               |                   |                                |          |
|                                         |               |                   |                                |          |
|                                         |               |                   |                                |          |
|                                         |               |                   |                                |          |
|                                         |               |                   |                                |          |
|                                         |               |                   |                                |          |
|                                         |               |                   |                                |          |
|                                         |               |                   |                                |          |
|                                         |               |                   |                                |          |
|                                         |               |                   |                                |          |
|                                         |               |                   |                                |          |
|                                         |               |                   |                                |          |
|                                         |               |                   |                                |          |
|                                         |               |                   |                                |          |
|                                         |               |                   |                                | $\sim$   |
|                                         |               |                   |                                |          |
| <                                       |               |                   |                                | >        |

| Step | Action                                                                        |
|------|-------------------------------------------------------------------------------|
| 1.   | Click the Main Menu button.<br>Main Menu -                                    |
| 2.   | Click the <b>Purchasing</b> menu.                                             |
| 3.   | Click the <b>Receipts</b> menu.                                               |
| 4.   | Click the Add/Update Receipts menu.<br>Add/Update Receipts                    |
| 5.   | Click the <b>Find an Existing Value</b> tab.<br><u>Find an Existing Value</u> |

١

| Step | Action                                                                                                    |
|------|----------------------------------------------------------------------------------------------------|
| 6.   | Business Unit                                                                                                    |
|      | Your Business Unit should default into the Business Unit field when working in<br>Production. If the Business Unit does not default, enter it or select it by clicking the<br><b>Lookup Business Unit</b> button to the right of the Business Unit field. Then contact<br>your Purchasing Superuser to ensure that your Business Unit defaults for future<br>receipts. <i>See below for a list of Business Units</i> . |

NOTE: The following is a list of the Business Units that should be entered into the Business Unit field, depending on the facility at which the end-user is employed.

| Step | Action                                                                                                    |
|------|----------------------------------------------------------------------------------------------------|
| 7.   | You may enter or select one of the following search criteria to retrieve the Receipt:                                                                                                    |
|      | • <b>Receipt (ID) Number</b> - The Receipt Number is generated after entering and saving the receipt. When working in Production, this is the number that you will record after entering a Receipt.                                                      |
|      | See ''Entering a Receipt for an Inventory Item'' and ''Entering a Receipt for a Non-Inventory Item'' topics for details on obtaining a Receipt Number.                                                                                                   |
|      | • <b>Bill of Lading:</b> The number entered in the Bill of Lading field when you entered the Receipt; or                                                                                                    |
|      | • PO (ID) Number                                                                                                    |
| 8.   | Caution: Searching <u>only</u> by Ship To Location, Supplier ID, or Received Date could result in a large list of receipts that takes a long time to run.                                                                                                |
| 9.   | Enter the desired information into the <b>Receipt Number</b> field. Enter "0236900".                                                                                                    |
| 10.  | Click the Search button.                                                                                                    |
| 11.  | NOTE: The Receipt Status = Fully Received.                                                                                                    |
| 12.  | Click the Line 1 Cancel button.                                                                                                    |
| 13.  | If the line <u>can</u> be canceled, a message will display advising that canceling a row cannot be reversed. If the line has been paid by Account Payable and <u>cannot</u> be canceled, a message will display advising that the line has been matched. |

| Step | Action                                                                              |
|------|-------------------------------------------------------------------------------------|
| 14.  | Click the <b>Yes</b> button.                                                        |
| 15.  | Click the <b>Left</b> button of the scrollbar.                                      |
| 16.  | Click the Save button.                                                              |
| 17.  | NOTE: The Receipt Line Status = Canceled.<br>Click the Home link.<br>Home           |
| 18.  | This completes <i>Canceling a Non-Inventory Receipt Line</i> .<br>End of Procedure. |

# Reject (Return) an Item in PeopleSoft

#### Procedure

In this topic you will learn how to Reject (Return) an Item in PeopleSoft.

NOTE: When an item is returned, the supplier must be notified. The way that each Business Unit approaches this may vary. Therefore, the user should check his/her Business Unit's policy and procedures for returning goods to a supplier.

| Favorites - Main Menu - |               |                    |                                    | ^      |
|-------------------------|---------------|--------------------|------------------------------------|--------|
| PS9FSUPG                |               |                    | Home Worklist Add to Favorites Sig | jn out |
| FSCM 9.2 PSTools 8.53   | Menu - Search | >> Advanced Search | Q Last Search Results              |        |
| PS9FSWEBDEV11           |               |                    |                                    |        |
|                         |               |                    | Personalize Content   Layout       | ? Help |
|                         |               |                    |                                    |        |
|                         |               |                    |                                    |        |
|                         |               |                    |                                    |        |
|                         |               |                    |                                    |        |
|                         |               |                    |                                    |        |
|                         |               |                    |                                    |        |
|                         |               |                    |                                    |        |
|                         |               |                    |                                    |        |
|                         |               |                    |                                    |        |
|                         |               |                    |                                    |        |
|                         |               |                    |                                    |        |
|                         |               |                    |                                    |        |
|                         |               |                    |                                    |        |
|                         |               |                    |                                    |        |
|                         |               |                    |                                    |        |
|                         |               |                    |                                    |        |
|                         |               |                    |                                    |        |
|                         |               |                    |                                    |        |
|                         |               |                    |                                    |        |
|                         |               |                    |                                    |        |
|                         |               |                    |                                    |        |
|                         |               |                    |                                    |        |
|                         |               |                    |                                    |        |
|                         |               |                    |                                    |        |
|                         |               |                    |                                    |        |
|                         |               |                    |                                    |        |
|                         |               |                    |                                    |        |
|                         |               |                    |                                    |        |
|                         |               |                    |                                    |        |
|                         |               |                    |                                    |        |
|                         |               |                    |                                    |        |
|                         |               |                    |                                    |        |
|                         |               |                    |                                    | $\sim$ |
| 1                       |               |                    |                                    |        |
| <                       |               |                    |                                    | >      |

| Step | Action                      |
|------|-----------------------------|
| 1.   | Click the Main Menu button. |

| Menu:<br>Counts Payable<br>ocations<br>tockground Processes<br>inking<br>pommitment Control<br>post Accounting<br>ustomer Contracts<br>sterprise Components<br>eneral Ledger<br>ventory<br>ms<br>8U Processes<br>popleTools                                                                                                    | )<br>+<br>+<br>+<br>+<br>+<br>+<br>+<br>+<br>+                                                   | 3                                                   | Advanced Search                                     | Home                                                                                                    | Worklist Add to Favorites<br>esults<br>Personalize Content   Layout        | Sign out                                                                         |
|----------------------------------------------------------------------------------------------------|--------------------------------------------------------------------------------------------------|-----------------------------------------------------|-----------------------------------------------------|----------------------------------------------------------------------------------------------------|----------------------------------------------------------------------------|----------------------------------------------------------------------------------|
| © with Several Several | ><br>><br>><br>><br>><br>><br>><br>><br>><br>><br>><br>><br>><br>><br>><br>><br>><br>><br>>      | 3                                                   | Advanced Search                                     | Q Last Search R                                                                                                    | esults<br>Personalize Content   Layout                                     | ? Hel                                                                            |
| counts Payable<br>ocations<br>uckground Processes<br>inking<br>pommitment Control<br>ost Accounting<br>ustomer Contracts<br>terprise Components<br>eneral Ledger<br>ventory<br>ms<br>8U Processes<br>popleTools                                                                                                    |                                                                                                  |                                                     |                                                     |                                                                                                    | Personalize Content   Layout                                               | ? Hel                                                                            |
| ocations<br>uckground Processes<br>inking<br>mmitment Control<br>sst Accounting<br>ustomer Contracts<br>terprise Components<br>eneral Ledger<br>ventory<br>ms<br>8U Processes<br>exploreitools                                                                                                    |                                                                                                  |                                                     |                                                     |                                                                                                    |                                                                            |                                                                                  |
| ackground Processes<br>unking<br>ommitment Control<br>sist Accounting<br>sistemer Contracts<br>iterprise Components<br>eneral Ledger<br>ventory<br>ms<br>8U Processes<br>popleTools                                                                                                    |                                                                                                  |                                                     |                                                     |                                                                                                    |                                                                            |                                                                                  |
| inking<br>promitment Control<br>pst Accounting<br>ust Accounting<br>ustomer Contracts<br>terprise Components<br>enternal Ledger<br>entory<br>ms<br>8U Processes<br>popleTools                                                                                                    |                                                                                                  |                                                     |                                                     |                                                                                                    |                                                                            |                                                                                  |
| ommitment Control<br>st Accounting<br>ustomer Contracts<br>tterprise Components<br>eneral Ledger<br>ventory<br>ms<br>3U Processes<br>sopieTools                                                                                                    | •                                                                                                |                                                     |                                                     |                                                                                                    |                                                                            |                                                                                  |
| st Accounting<br>ustomer Contracts<br>terprise Components<br>eneral Ledger<br>ventory<br>ms<br>8U Processes<br>popleTools                                                                                                    | )<br>                                                                                            |                                                     |                                                     |                                                                                                    |                                                                            |                                                                                  |
| ustomer Contracts<br>Iterprise Components<br>eneral Ledger<br>ventory<br>MS<br>SU Processes<br>sopleTools                                                                                                    |                                                                                                  |                                                     |                                                     |                                                                                                    |                                                                            |                                                                                  |
| iterprise Components<br>eneral Ledger<br>ventory<br>ms<br>8U Processes<br>eopleTools                                                                                                    | *<br>*<br>*                                                                                      |                                                     |                                                     |                                                                                                    |                                                                            |                                                                                  |
| eneral Ledger<br>ventory<br>ms<br>6U Processes<br>eopleTools                                                                                                    | )<br>                                                                                            |                                                     |                                                     |                                                                                                    |                                                                            |                                                                                  |
| ventory<br>ms<br>SU Processes<br>sopleTools                                                                                                    | F.                                                                                               |                                                     |                                                     |                                                                                                    |                                                                            |                                                                                  |
| ms<br>GU Processes<br>copleTools                                                                                                    | •                                                                                                |                                                     |                                                     |                                                                                                    |                                                                            |                                                                                  |
| O Processes                                                                                                    |                                                                                                  |                                                     |                                                     |                                                                                                    |                                                                            |                                                                                  |
| opleTools                                                                                                    | •                                                                                                |                                                     |                                                     |                                                                                                    |                                                                            |                                                                                  |
|                                                                                                    | •                                                                                                |                                                     |                                                     |                                                                                                    |                                                                            |                                                                                  |
| ocurement Contracts                                                                                                    | ×.                                                                                               |                                                     |                                                     |                                                                                                    |                                                                            |                                                                                  |
| irchasing                                                                                                    | ×                                                                                                |                                                     |                                                     |                                                                                                    |                                                                            |                                                                                  |
| eporting Tools                                                                                                    | •                                                                                                |                                                     |                                                     |                                                                                                    |                                                                            |                                                                                  |
| t Up Financials/Supply Chain                                                                                                    | •                                                                                                |                                                     |                                                     |                                                                                                    |                                                                            |                                                                                  |
| ppliers                                                                                                    | •                                                                                                |                                                     |                                                     |                                                                                                    |                                                                            |                                                                                  |
| orklist                                                                                                    | •                                                                                                |                                                     |                                                     |                                                                                                    |                                                                            |                                                                                  |
| Personalizations                                                                                                    |                                                                                                  |                                                     |                                                     |                                                                                                    |                                                                            |                                                                                  |
| ocure<br>ircha:<br>porti<br>t Up<br>ipplie<br>orklis<br>Pers                                                                                                    | intent contracts<br>sing<br>mg Tools<br>Financials/Supply Chain<br>rs<br>t<br>t<br>conalizations | ing onlacts ing ing ing ing ing ing ing ing ing ing | ing on acts ing ing ing ing ing ing ing ing ing ing | sing Participation Participation Participati | ing on Tools →<br>Financials/Supply Chain →<br>rs →<br>t →<br>onalizations | ing →<br>ing Tools →<br>Financials/Supply Chain →<br>rs →<br>t →<br>onalizations |

| Step | Action                            |   |
|------|-----------------------------------|---|
| 2.   | Click the <b>Purchasing</b> menu. |   |
|      | Purchasing                        | • |

| Favorites 👻                                     | Main Menu 🕶  |                                                                                                    |                                                           |                 |                       |                  | _        |
|-------------------------------------------------|--------------|----------------------------------------------------------------------------------------------------|-----------------------------------------------------------|-----------------|-----------------------|------------------|----------|
| PS9FSUPG                                        | Search Menu: |                                                                                                    |                                                           |                 | Home Worklist         | Add to Favorites | Sign out |
| FSCM 9.2 PSTools 8.<br>PS9ESWEBDEV11            |              | (>>                                                                                                    | >>                                                        | Advanced Search | Q Last Search Results |                  |          |
| PSOFSUPC<br>F3CM 2.2 PSToble 3<br>PSOFSWEEDEV11 | Search Menu: | Analyze Proct     GPO Contrac     GPO Contrac     GPO Contrac     Purchase OT     Request for C     Requisitions     Requisitions     Redum To Ve     Vendor Reba | urement<br>ts<br>ders<br>Ωuotes<br>ndor / Supplier<br>tes | Advanced Search | Home Worklast         | Add to Favorites | ? Help   |
|                                                 |              |                                                                                                    |                                                           |                 |                       |                  | ,        |
| <                                               |              |                                                                                                    |                                                           |                 |                       |                  | >        |

| Step | Action                                                                                                    |
|------|----------------------------------------------------------------------------------------------------|
| 3.   | Click the <b>Receipts</b> menu.                                                                                                    |
|      | Treceipts                                                                                                    |
| 4.   | Click the Add/Update Receipts menu.<br>Add/Update Receipts                                                                                                    |
| 5.   | <b>Business Unit</b><br>Your Business Unit should default into the Business Unit field when working in<br>Production. If it does not default, enter it or select it by clicking the <b>Lookup</b><br><b>Business Unit</b> button to the right of the Business Unit field. Then contact your |
|      | Purchasing Superuser to ensure that the Business Unit defaults into this field for future receipts.<br>See below for a list of Business Units.                                                                                                    |

NOTE: The following is a list of the Business Units that should be entered into the Business Unit field, depending on the facility at which the end-user is employed.

| Step | Action                                                                                                    |
|------|----------------------------------------------------------------------------------------------------|
| 6.   | Click the Add button.                                                                                                    |
| 7.   | In this example, you will reject a damaged received item for credit. A single line, single item purchase order is used for demonstration purposes. |
| 8.   | Enter the desired information into the <b>ID</b> field. Enter "06678666".                                                                          |
| 9.   | Click the <b>Retrieve Open PO Schedules</b> option to de-select it.<br><b>Retrieve Open PO Schedules</b>                                           |
| 10.  | Click the Ordered Qty option.                                                                                                    |
| 11.  | Click the Search button.                                                                                                    |
| 12.  | Click the Line 1 Sel option.                                                                                                    |
| 13.  | Click the OK button.                                                                                                    |
| 14.  | Click the More Details tab.<br>More Details                                                                                                    |
| 15.  | Enter the desired information into the <b>Reject Qty</b> field. Enter "1".                                                                         |
| 16.  | Click the Look up Reject Action button.                                                                                                    |
| 17.  | Click the Return for Credit link.                                                                                                    |
| 18.  | Click the Look up Reject Reason button.                                                                                                    |

| Step | Action                                                                                               |
|------|----------------------------------------------------------------------------------------------------|
| 19.  | Click the Damaged Goods link.                                                                        |
|      | NOTE: If this is an over shipment that you are returning, select WRG - Wrong                         |
|      | Goods or Service.                                                                                    |
|      | DAM Damaged Goods                                                                                    |
| 20.  | If the supplier has provided an <b>RMA Number</b> , you may enter it in the <b>RMA Number</b> field. |
| 21.  | Click the Save button.                                                                               |
| 22.  | Click the <b>Home</b> link.                                                                          |
| 23.  | This completes <i>Reject (Return) an Item in PeopleSoft.</i><br>End of Procedure.                    |
| 1    |                                                                                                    |

# **Inquire on Receipts**

## Procedure

In this topic you will learn how to **Inquire on Receipts.** 

| Favorites - Main Menu -                |               |                 |                                | ~        |
|----------------------------------------|---------------|-----------------|--------------------------------|----------|
| PS9FSUPG                               |               |                 | Home Worklist Add to Favorites | Sign out |
| FSCM 9.2 PSTools 8.53<br>PS9FSWEBDEV11 | Menu - Search | Advanced Search |                                |          |
|                                        |               |                 | Personalize Content   Layout   | ? Help   |
|                                        |               |                 |                                |          |
|                                        |               |                 |                                |          |
|                                        |               |                 |                                |          |
|                                        |               |                 |                                |          |
|                                        |               |                 |                                |          |
|                                        |               |                 |                                |          |
|                                        |               |                 |                                |          |
|                                        |               |                 |                                |          |
|                                        |               |                 |                                |          |
|                                        |               |                 |                                |          |
|                                        |               |                 |                                |          |
|                                        |               |                 |                                |          |
|                                        |               |                 |                                |          |
|                                        |               |                 |                                |          |
|                                        |               |                 |                                |          |
|                                        |               |                 |                                |          |
|                                        |               |                 |                                |          |
|                                        |               |                 |                                |          |
|                                        |               |                 |                                |          |
|                                        |               |                 |                                |          |
|                                        |               |                 |                                |          |
|                                        |               |                 |                                |          |
|                                        |               |                 |                                |          |
|                                        |               |                 |                                |          |
|                                        |               |                 |                                |          |
|                                        |               |                 |                                |          |
|                                        |               |                 |                                |          |
|                                        |               |                 |                                |          |
| <                                      |               |                 |                                | >        |

| Step | Action                                                                |
|------|-----------------------------------------------------------------------|
| 1.   | Click the Main Menu button.<br>Main Menu -                            |
| 2.   | Click the <b>Purchasing</b> menu.       Purchasing                    |
| 3.   | Click the Receipts menu. Receipts                                     |
| 4.   | Click the Review Receipt Information menu. Review Receipt Information |
| 5.   | Click the <b>Receipts</b> menu. Receipts                              |

١

| Step | Action                                                                                                    |
|------|----------------------------------------------------------------------------------------------------|
| 6.   | Business Unit                                                                                                    |
|      | Your Business Unit should default into the Business Unit field when working in<br>Production. If it does not default, enter it or select it by clicking the <b>Lookup</b><br><b>Business Unit</b> button to the right of the Business Unit field. Then contact your<br>Purchasing Superuser to ensure that the Business Unit defaults into this field for<br>future receipts. |
|      | See below for a list of Business Units.                                                                                                    |

NOTE: The following is a list of the Business Units that should be entered into the Business Unit field, depending on the facility at which the end-user is employed.

| Step | Action                                                                                                    |
|------|----------------------------------------------------------------------------------------------------|
| 7.   | You may enter or select one of the following search criteria to retrieve the Receipt:                                                                                                    |
|      | • <b>Receipt (ID) Number -</b> The Receipt Number is generated after entering and saving the receipt. When working in Production, this is the number that you will record after entering a Receipt. |
|      | See ''Entering a Receipt for an Inventory Item'' and ''Entering a Receipt for a Non-Inventory Item'' topics for details on obtaining a Receipt Number.                                              |
|      | • <b>Bill of Lading:</b> The number entered in the Bill of Lading field when you entered the Receipt; or                                                                                            |
|      | • PO (ID) Number                                                                                                    |
| 8.   | Caution: Searching only by Ship To Location, Supplier ID, or Received Date could result in a large list of receipts that takes a long time to run.                                                  |
| 9.   | Enter the desired information into the <b>Receipt Number</b> field. Enter "236817".                                                                                                    |
| 10.  | Click the Search button.                                                                                                    |
| 11.  | NOTE: The menu option breadcrumbs are displayed across the top of the page.<br>You will use these to navigate later in the exercise.                                                                |

| Step | Action                                                                                                    |
|------|----------------------------------------------------------------------------------------------------|
| 12.  | View the <b>Receipts Inquiry</b> page. This page displays information such as <i>Receipt No., Source, and Receipt Status.</i>                                                                        |
|      | The <b>Receipt Lines</b> section provides the <i>Description</i> , <i>Price</i> , <i>Receiving Quantity</i> , <i>Receiving UOM</i> , <i>Comments</i> , and <i>Reject Quantity</i> .                  |
| 13.  | Click the More Line Data tab.                                                                                                    |
| 14.  | View the <b>More Line Data</b> page. This page provides additional information regarding the Receipt such as, <i>Accept Quantity, Net Recv, Supplier UOM, Status, and Ship To location.</i>          |
| 15.  | Click the <b>Optional Input</b> tab.<br>Optional Input                                                                                                    |
| 16.  | View the <b>Optional Input</b> page to view the <i>User ID</i> of the person who entered the receipt and the <i>Invoice Number</i> .                                                                 |
| 17.  | Click the <b>Receipt Lines</b> tab.           Receipt Lines                                                                                                    |
| 18.  | Click the <b>Header Details</b> link to view additional supplier and shipping information.<br>Header Details                                                                                         |
| 19.  | The Header Details page displays <i>Supplier information, Receiving information, Ship To location, the Bill of Lading number, and Packing Slip number.</i><br><u>Click the <b>Return</b> button.</u> |
|      | Return                                                                                                    |

| Favorites  |           | Main Menu ∞ → Purc | hasing • > Receipts • > Review Rece | eipt Informati | on 🔹 > Rece    | eipts      | Hom        | ie   1     | Worklist A   | dd to Favorites   Sign out    |
|------------|-----------|--------------------|-------------------------------------|----------------|----------------|------------|------------|------------|--------------|-------------------------------|
| FSCM 9.2 F | STools 8  | .53                | Receipts 👻 Search                   |                | » Advance      | d Search   |            |            |              |                               |
| Receipt    | s         |                    |                                     |                |                |            |            | Ne         | w Window   H | lelp   Personalize Page   🛄 👘 |
|            | Jnit LS   | USH R              | Receipt No 236817 Sour              | rce On-line    |                | Receip     | t Status F | Receive    | d            |                               |
| Receipt    | Lines     |                    |                                     |                |                | Personaliz | e   Find   | View A     | 🖾   🛗        | First 🔳 1-5 of 30 🕨 Last      |
| Recei      | ot Lines  | More Line Data     | Optional Input                      |                |                |            | -          |            |              |                               |
| Sel        |           | Item               | Description                         | Price          | Amt Only       | Recv Qty   | UOM        |            | Reject Qty   | Device Track                  |
|            | 1         |                    | hGABR Q forward ACATTTACGCCCGC      | 5.72000        |                | 1.0000     | EA         | Q          |              |                               |
|            | 2         |                    | hGABR Q reverse TCATCTGTGCAGGT      | 5.72000        |                | 1.0000     | EA         | Q          |              |                               |
|            | 3         |                    | hGABR E Forward 5'-ACTTGCTTGA       | 5.98000        |                | 1.0000     | EA         | Q          |              |                               |
|            | 4         |                    | hGABR E Reverse 5'-GTCTGAGCA        | 5.98000        |                | 1.0000     | EA         | $\bigcirc$ |              |                               |
|            | 5         |                    | rhGABRa1 forward CCA CTG TCT T      | 5.46000        |                | 1.0000     | EA         | Q          |              |                               |
| 1          | Header    | Details            | Line Details                        | Ma             | nufacturer Inf | D          |            |            | Asset Int    | formation                     |
|            | Docume    | ent Status         | Header Comments                     | Dis            | play RTV Info  | rmation    |            |            | Line Sta     | tus                           |
|            | Distribu  | tion               | Putaway Information                 | De             | vice Tracking  |            |            |            |              |                               |
| 📮 Re       | turn to S | tearch tervious    | in List + Next in List Notify       |                |                |            |            |            |              |                               |
|            |           |                    |                                     |                |                |            |            |            |              |                               |
|            |           |                    |                                     |                |                |            |            |            |              |                               |
|            |           |                    |                                     |                |                |            |            |            |              |                               |
|            |           |                    |                                     |                |                |            |            |            |              |                               |
|            |           |                    |                                     |                |                |            |            |            |              |                               |
|            |           |                    |                                     |                |                |            |            |            |              |                               |
| <          |           |                    |                                     |                |                |            |            |            |              | >                             |

| Step | Action                                                                                                    |
|------|----------------------------------------------------------------------------------------------------|
| 20.  | Click the <b>Document Status</b> link to view the receipt document status. <i>NOTE: This action will open a new window.</i> Document Status                                                                                                    |
| 21.  | <ul> <li>The Document Status page displays. From the Document Status page you may view:</li> <li>The Receipt Inquiry page of this document;</li> <li>The Inquiry pages of the Requisition, PO, Vouchers and/or Payments that are associated with the Receipt.</li> <li>NOTE: You may only view the Vouchers and Payments if you have access to these pages.</li> </ul> |

| le Edit View                                                                                                    | Favorites                                                                                        | Tools Help                                                                                                    | _ ,                                                                                |                                                                                                    |                                                                                                   |                                                                                |                                                                                                    |                   |                      |
|----------------------------------------------------------------------------------------------------|--------------------------------------------------------------------------------------------------|----------------------------------------------------------------------------------------------------|------------------------------------------------------------------------------------|----------------------------------------------------------------------------------------------------|---------------------------------------------------------------------------------------------------|--------------------------------------------------------------------------------|----------------------------------------------------------------------------------------------------|-------------------|----------------------|
| avorites -                                                                                                    | Main Men                                                                                         | u → Purchasing ▼                                                                                                    | > Receipts                                                                         | → Review Review Rev | ceipt Information -                                                                               | > Receipts                                                                     | Document Status                                                                                                    |                   |                      |
| SOESLIP                                                                                                    | 2                                                                                                | a i i aronaonig                                                                                                    |                                                                                    |                                                                                                    |                                                                                                   | . Itooopto                                                                     | Home Worl                                                                                                    | klist Add to F    | avorites   Sign ou   |
| SCM 9.2 PSTools                                                                                                   | 8.53                                                                                             | All 👻                                                                                                    | Search                                                                             |                                                                                                    | >> Advand                                                                                         | ed Search                                                                      |                                                                                                    |                   |                      |
| 101041002411                                                                                                    |                                                                                                  |                                                                                                    |                                                                                    |                                                                                                    |                                                                                                   |                                                                                | New                                                                                                    | Nindow   Help   F | Personalize Page   5 |
| Documer                                                                                                    | nt Status                                                                                        |                                                                                                    |                                                                                    |                                                                                                    |                                                                                                   |                                                                                |                                                                                                    |                   | 5 1 16               |
|                                                                                                    |                                                                                                  |                                                                                                    |                                                                                    |                                                                                                    |                                                                                                   |                                                                                |                                                                                                    |                   |                      |
|                                                                                                    | Bus                                                                                              | iness Unit LSUSH                                                                                                    |                                                                                    |                                                                                                    | Receipt Numl                                                                                      | ber 236817                                                                     |                                                                                                    |                   |                      |
|                                                                                                    | Docu                                                                                             | ment Date 03/11/2010                                                                                                    | 6                                                                                  |                                                                                                    | Sta                                                                                               | tus Received                                                                   |                                                                                                    |                   |                      |
|                                                                                                    |                                                                                                  | Currency USD                                                                                                    |                                                                                    |                                                                                                    | Document Ty                                                                                       | pe Receipt                                                                     |                                                                                                    |                   |                      |
|                                                                                                    |                                                                                                  |                                                                                                    |                                                                                    |                                                                                                    | Merchandise A                                                                                     | mt 166.72                                                                      |                                                                                                    |                   |                      |
|                                                                                                    | Short Supp                                                                                       | lier Name INTEGRAT                                                                                                    | ED DNA                                                                             |                                                                                                    | Carrie                                                                                            | r ID                                                                           |                                                                                                    |                   |                      |
|                                                                                                    |                                                                                                  | Source On-line                                                                                                    |                                                                                    |                                                                                                    | Bill of Lad                                                                                       | ing 11694147                                                                   |                                                                                                    |                   |                      |
|                                                                                                    |                                                                                                  |                                                                                                    |                                                                                    |                                                                                                    |                                                                                                   |                                                                                |                                                                                                    |                   |                      |
| Associated D                                                                                                    | Document                                                                                         |                                                                                                    |                                                                                    |                                                                                                    | Personalize   Fir                                                                                 | nd   View All   🗷                                                              | 🔠 🛛 First 🗹 1-                                                                                                    | 4 of 4 🖿 Last     |                      |
| Associated D                                                                                                    | Document<br>Related                                                                              | Info 💷                                                                                                    |                                                                                    |                                                                                                    | Personalize   Fir                                                                                 | nd   View All   🗐                                                              | 🔠 🛛 First 🛃 1-                                                                                                    | 4 of 4 🕨 Last     |                      |
| Associated D<br>Documents<br>Actions                                                                              | Document<br>Related<br>Business<br>Unit                                                          | Info FFFF Document Type                                                                                                    | DOC ID                                                                             | Status                                                                                                    | Personalize   Fir                                                                                 | nd   View All   [코<br>Supplier ID                                              | First 🖪 1-                                                                                                    | 4 of 4 🕨 Last     |                      |
| Associated E<br>Documents<br>Actions<br>• Actions                                                                 | Document<br>Related<br>Business<br>Unit<br>LSUSH                                                 | Info [TTT])<br>Document Type<br>Requisition                                                                                  | DOC ID<br>06667879                                                                 | Status<br>Approved                                                                                                    | Personalize   Fin                                                                                 | nd   View All   🗷<br>Supplier ID                                               | First 1-                                                                                                    | 4 of 4 🕨 Last     |                      |
| Associated C<br>Documents<br>Actions<br>• Actions<br>• Actions                                                    | Document<br>Related<br>Business<br>Unit<br>LSUSH<br>LSUSH                                        | Info [FTT])<br>Document Type<br>Requisition<br>Purchase Order                                                                | DOC ID<br>06667879<br>06667879                                                     | Status<br>Approved<br>Dispatched                                                                                                    | Document Date           03/02/2016           03/10/2016                                           | Supplier ID                                                                    | First 1-                                                                                                    | 4 of 4 🕨 Last     |                      |
| Associated [<br>Documents<br>Actions<br>Actions<br>Actions<br>Actions<br>Actions                                  | Business<br>Unit           LSUSH           LSUSH                                                 | Info  FTT  Comment Type  Requisition  Purchase Order  Voucher                                                                | DOC ID<br>06667879<br>06667879<br>00594205                                         | Status<br>Approved<br>Dispatched<br>Posted                                                                                                    | Personalize   Fir                                                                                 | Image: View All [ Image: Supplier ID           0000006494           0000006494 | First 1-                                                                                                    | 4 of 4 Last       |                      |
| Associated [<br>Documents<br>Actions<br>Actions<br>Actions<br>Actions<br>Actions<br>Actions                       | Business<br>Unit           LSUSH           LSUSH           LSUSH           LSUSH           LSUSH | Document Type     Requisition     Purchase Order     Voucher     Voucher                                                     | DOC ID<br>06667879<br>06667879<br>00594205<br>00594283                             | Status<br>Approved<br>Dispatched<br>Posted                                                                                                    | Personalize   Fin                                                                                 | d   View All  <br>Supplier ID 0000006494 0000006494                            | Image: First image: First image: F | 4 of 4 💌 Last     |                      |
| Associated [<br>Documents<br>Actions<br>Actions<br>Actions<br>Actions<br>Actions<br>Actions<br>Actions            | Document       Related       Business       Unit       LSUSH       LSUSH       LSUSH       LSUSH | Info         Info           Document Type           Requisition           Purchase Order           Voucher           Voucher | DOC ID<br>06667879<br>06667879<br>00594205<br>00594283                             | Status<br>Approved<br>Dispatched<br>Posted<br>Posted                                                                                                    | Document Date           03/02/2016           03/10/2016           03/10/2016           03/10/2016 | Supplier ID<br>0000006494<br>0000006494                                        | First 1- Location 000000001 00000001 00000001                                                                                                    | 4 of 4 Last       |                      |
| Associated I<br>Documents<br>Actions<br>Actions<br>Actions<br>Actions<br>Actions<br>Actions<br>Actions<br>Actions | Related<br>Business<br>Unit<br>LSUSH<br>LSUSH<br>LSUSH<br>LSUSH<br>LSUSH<br>LSUSH                | Requisition Purchase Order Voucher                                                                                           | DOC ID           06667879           06667879           00594205           00594283 | Status<br>Approved<br>Dispatched<br>Posted<br>Posted                                                                                                    | Personalize   Fili<br>Document Date<br>03/02/2016<br>03/02/2016<br>03/02/2016                     | Supplier ID<br>0000006494<br>0000006494                                        | Errst         1-           Location         0           000000001         0           000000001         0           000000001         0                                                                                                    | 4 of 4 Last       |                      |

| Step | Action                  |
|------|-------------------------|
| 22.  | Click the Close button. |

| avorites | -        | Main Menu 👻 🔿 Pur | rchasing 🔻 > Rec | eipts 🔻 > Review Rec | eipt Informati | on 🔻 > Rec     | eipts    |             |            |              |                             |
|----------|----------|-------------------|------------------|----------------------|----------------|----------------|----------|-------------|------------|--------------|-----------------------------|
| S9FSI    | UPG      | 52                | Dessints (       | h                    |                | <b>XX</b>      | 10       | Hom         | ie   V     | Vorklist   A | Idd to Favorites   Sign ou  |
| 9FSWEBD  | EV11     | .05               | Receipts •       | search               |                | Advance        | d Search |             |            |              |                             |
|          |          |                   |                  |                      |                |                |          |             | Ne         | w Window   H | lelp   Personalize Page   📠 |
| Receipts | s        |                   |                  |                      |                |                |          |             |            |              |                             |
| U        | nit LS   | USH               | Receipt No 2368  | 17 Sou               | rce On-line    |                | Recei    | pt Status   | Receive    | d            |                             |
| Receipt  | Lines    |                   |                  |                      |                |                | Personal | ize   Find  | View Al    | 🖾   🛗        | First 🗹 1-5 of 30 🕨 Las     |
| Receip   | t Lines  | More Line Data    | Optional Input   |                      |                |                |          |             |            |              |                             |
| Sel      |          | Item              | Description      |                      | Price          | Amt Only       | Recv Qty | Recv<br>UOM |            | Reject Qty   | Device Track                |
|          | 1        |                   | hGABR Q forwa    | rd ACATTTACGCCCGC    | 5.72000        |                | 1.0000   | EA          | $\bigcirc$ |              |                             |
|          | 2        |                   | hGABR Q revers   | se TCATCTGTGCAGGT    | 5.72000        |                | 1.0000   | EA          | $\bigcirc$ |              |                             |
|          | 3        |                   | hGABR E Forwa    | ard 5'-ACTTGCTTGA    | 5.98000        |                | 1.0000   | EA          | $\bigcirc$ |              |                             |
|          | 4        |                   | hGABR E Rever    | se 5'-GTCTGAGCA      | 5.98000        |                | 1.0000   | EA          | $\bigcirc$ |              |                             |
|          | 5        |                   | rhGABRa1 forw    | ard CCA CTG TCT T    | 5.46000        |                | 1.0000   | EA          | $\bigcirc$ |              |                             |
| н        | leader l | Details           | Line Details     |                      | Ma             | nufacturer Inf | D        |             |            | Asset Int    | formation                   |
| D        | ocume)   | ent Status        | Header Com       | ments                | Dis            | play RTV Info  | rmation  |             |            | Line Sta     | tus                         |
| D        | istribut | tion              | Putaway Info     | rmation              | De             | vice Tracking  |          |             |            |              |                             |
| 🚨 Reti   | urn to S | Search + Previou  | is in List 📲 N   | ext in List 📄 Notify |                |                |          |             |            |              |                             |
|          |          |                   |                  |                      |                |                |          |             |            |              |                             |
|          |          |                   |                  |                      |                |                |          |             |            |              |                             |
|          |          |                   |                  |                      |                |                |          |             |            |              |                             |
|          |          |                   |                  |                      |                |                |          |             |            |              |                             |
|          |          |                   |                  |                      |                |                |          |             |            |              |                             |
|          |          |                   |                  |                      |                |                |          |             |            |              |                             |
|          |          |                   |                  |                      |                |                |          |             |            |              |                             |
| <        |          |                   |                  |                      |                |                |          |             |            |              |                             |

| Step | Action                                                                                                    |
|------|----------------------------------------------------------------------------------------------------|
| 23.  | Click the Review Receipt Information button.<br>Review Receipt Information                                                                                                    |
| 24.  | Click the <b>Receipts by Location</b> menu.<br><i>NOTE: This functionality will provide a list of Receipts for a specific location</i><br><i>and/or department.</i><br>Receipts by Location            |
| 25.  | Enter the desired information into the <b>Location</b> field. Enter " <b>LSUSH</b> ".<br><i>NOTE: When working in Production, the Location will be the facility at which the end-user is employed.</i> |
| 26.  | Click the <b>OK</b> button.                                                                                                    |
| 27.  | View the <b>Receipt By Location</b> page. This page provides a listing of receipts for a specific location.                                                                                            |
| 28.  | Click the Review Receipt Information button.                                                                                                    |
| 29.  | Click the Document Status menu.<br>Document Status                                                                                                    |

| Step | Action                                                                                                    |
|------|----------------------------------------------------------------------------------------------------|
| 30.  | You may enter or select one of the following search criteria to retrieve the Receipt:                                                                                                    |
|      | • <b>Receipt (ID) Number:</b> The Receipt Number is generated after entering and saving the receipt. When working in Production, this is the number that you will record after entering a Receipt.                   |
|      | See "Entering a Receipt for an Inventory Item" and "Entering a Receipt for a Non-Inventory Item" topics for details on obtaining a Receipt Number.                                                                   |
|      | • <b>Bill of Lading:</b> The number entered in the Bill of Lading field when you entered the Receipt; or                                                                                                    |
|      | • User ID                                                                                                    |
| 31.  | Caution: Searching <u>only</u> by Received Date, Receive Source, Receipt Status, Ship<br>To Location, Supplier ID, or Short Supplier Name could result in a large list of<br>receipts that takes a long time to run. |
| 32.  | Enter the desired information into the <b>Receipt Number</b> field. Enter "236817".                                                                                                    |
| 33.  | Click the Search button.                                                                                                    |
| 34.  | View the <b>Receipt DOC Status</b> page. This page displays information such as <i>Status</i> , <i>Supplier Short Name, Amount and associated documents</i> .                                                        |
|      | NOTE: From the Document Status page you may view:<br>• The Inquiry page of this document (in this example you may view the Receiver<br>Inquiry page);                                                                |
|      | • The Inquiry pages of the Requisition Lines, PO, Vouchers and/or Payments associated with the Receipt.                                                                                                    |
|      | NOTE: You may only view the Vouchers and Payments if you have access to these pages.                                                                                                    |
| 35.  | Click the <b>Show all columns</b> button.                                                                                                    |
| 36.  | When working in Production, you may have several <b>Accounting Entries</b> from which to choose.                                                                                                    |
|      | <ul> <li>The pages that may be accessed by selecting available Accounting Entries include:</li> <li>Requisition Accounting Entries page;</li> <li>PO Acctg Ln Lookup (PO Accounting Line Lookup) page;</li> </ul>    |
|      | <ul> <li>Voucher Accounting Entries page;</li> <li>Payment Accounting Entries page;</li> </ul>                                                                                                    |
|      | • rayment Accounting Entries page;                                                                                                    |

| Step | Action                                                                                                    |
|------|----------------------------------------------------------------------------------------------------|
| 37.  | The entry selected as the example for this exercise will display the <i>Voucher Accounting Entries</i> page for <i>Voucher</i> #00594283. |
|      | Click the Accounting Entries link.                                                                                                    |
|      | NOTE: This action opens a new window. Accounting Entries                                                                                  |

| Daria Maria                                                                                                    |                      |                          |                                                                                                    |                                                                                       |                                                                                                   |                                                                                                    |  |  |
|----------------------------------------------------------------------------------------------------|----------------------|--------------------------|----------------------------------------------------------------------------------------------------|---------------------------------------------------------------------------------------|---------------------------------------------------------------------------------------------------|----------------------------------------------------------------------------------------------------|--|--|
| avontes 👻 Iviain ivienu                                                                                                    | · ← → Purchasing ▼ > | Receipts 🔹 > Review      | Receipt Information -                                                                                                    | > Document Status                                                                     | > Accounting Entries                                                                              |                                                                                                    |  |  |
| S9FSUPG<br>CM 9.2 PSTools 8.53<br>9FSWEBDEV11                                                                              | All - S              | earch                    | >> Advanc                                                                                                    | ed Search                                                                             | Home Worklist Ad                                                                                  | ld to Favorites Sign ou                                                                                                    |  |  |
| /oucher Accountin                                                                                                    | ng Entries           |                          |                                                                                                    |                                                                                       | New Window   He                                                                                   | elp   Personalize Page   🎘                                                                                                    |  |  |
| *Busine                                                                                                    | ss Unit LSUSH Q      |                          | Voucher ID 0059                                                                                                    | 94283 🔍 🗏                                                                             | Invoice Numb                                                                                      | ber 8515534                                                                                                    |  |  |
| *Accounting Line View (                                                                                                    | Option View Both     | V                        | Invoice Date 03/0                                                                                                    | 1/2016                                                                                |                                                                                                   | Show Foreign Curre                                                                                                    |  |  |
| Supr                                                                                                    | Dier ID 0000006494   |                          |                                                                                                    |                                                                                       | *Sort                                                                                             | *Sort By Posting Process 🔽                                                                                                    |  |  |
| Supplier                                                                                                    | Name INTEGRATED D    | NA TECHNOLOGIES          |                                                                                                    |                                                                                       |                                                                                                   | Search R                                                                                                    |  |  |
| Accounting Information                                                                                                    |                      |                          |                                                                                                    |                                                                                       |                                                                                                   | Find   View All                                                                                                    |  |  |
| Posting Process                                                                                                    |                      |                          |                                                                                                    |                                                                                       |                                                                                                   |                                                                                                    |  |  |
| , , , , , , , , , , , , , , , , , , , ,                                                                                    | s AP ACCIUAI         |                          | GL Dist Status                                                                                                    | Distributed                                                                           | Posting                                                                                           | Date 03/21/2016                                                                                                    |  |  |
|                                                                                                    | s AP Accruai         | _                        | GL Dist Status                                                                                                    | Distributed                                                                           | Posting                                                                                           | Date 03/21/2016                                                                                                    |  |  |
| Main Information                                                                                                    | hartfields           |                          | GL Dist Status                                                                                                    | Distributed<br>Pers                                                                   | Posting                                                                                           | Date 03/21/2016                                                                                                    |  |  |
| Main Information Cl<br>Description                                                                                         | hartfields           | (TTT)<br>Monetary Amount | GL Dist Status                                                                                                    | Distributed<br>Pers                                                                   | Posting<br>conalize   Find   View All   <sup>6</sup><br>GL Unit                                   | Date 03/21/2016  First 1-10  Accounting Date  03/18/2016                                                                                                    |  |  |
| Main Information QI<br>Description<br>Accounts Payable                                                                     | hartfields           | (TTT)<br>Monetary Amount | GL Dist Status                                                                                                    | Distributed Pers Pers ACTUALS ACTUALS                                                 | Posting<br>conalize   Find   View All   É<br>GL Unit<br>LSUSH                                     | Date         03/21/2016           Image: The second second sec |  |  |
| Main Information Q<br>Description<br>Accounts Payable<br>hGABR&3 reverse ATCAG                                             | hartfields Journal   | IIII)<br>Monetary Amount | GL Dist Status<br>Currency Code<br>5.20 USD<br>5.20 USD                                                                                                    | Distributed Pers Ledger ACTUALS ACTUALS ACTUALS                                       | Posting<br>conalize   Find   View All   (<br>GL Unit<br>LSUSH<br>LSUSH                            | Date         03/21/2016           Image: Image:  |  |  |
| Main Information                                                                                                    | hartfields           | ITTE)<br>Monetary Amount | GL Dist Status                                                                                                    | Distributed Pers Pers ACTUALS ACTUALS ACTUALS ACTUALS ACTUALS ACTUALS ACTUALS         | Posting<br>conalize   Find   View All   <sup>6</sup><br>GL Unit<br>LSUSH<br>LSUSH<br>LSUSH        | Date         03/21/2016           Image: Constraint of the state of the state of the stat |  |  |
| Main Information Q<br>Description<br>Accounts Payable<br>hGABR&3 reverse ATCAG<br>Accounts Payable<br>hGABR gamma1 reverse | hartfields Journal   | Monetary Amount          | GL Dist Status Currency Code 5.20 USD 5.20 USD 5 | Distributed Pers Pers ACTUALS ACTUALS ACTUALS ACTUALS ACTUALS ACTUALS ACTUALS ACTUALS | Posting<br>Conalize   Find   View All   6<br>GL Unit<br>LSUSH<br>LSUSH<br>LSUSH<br>LSUSH<br>CSUSH | Date         03/21/2016           Image: Second second second  |  |  |

| Step | Action                                        |
|------|-----------------------------------------------|
| 38.  | The Voucher Accounting Entries page displays. |
|      | Click the Close button.                       |

| Favorites 🕶                              | Main Menu 🕶   | > Purchasing * >   | Receipts 🔻 | > Review Rec | eipt Information | - > Document   | t Status  |       |                    |              |               |           |
|------------------------------------------|---------------|--------------------|------------|--------------|------------------|----------------|-----------|-------|--------------------|--------------|---------------|-----------|
| PS9FSUP0                                 | 3             |                    |            |              |                  |                | Hom       | e     | Worklist           | Add to F     | Favorites     | Sign out  |
| FSCM 9.2 PSTools                         | 8.53          | All 👻 Sea          | arch       |              | >> Adva          | nced Search    |           |       |                    |              |               |           |
| PS9FSWEBDEV11                            |               |                    |            |              |                  |                |           |       |                    |              |               |           |
| New Window   Help   Personalize Page   🔩 |               |                    |            |              |                  |                |           |       |                    |              |               |           |
|                                          |               |                    |            |              |                  |                |           |       |                    |              |               |           |
|                                          | Bus           | iness Unit LSUSH   |            |              | F                | Receipt Number | 236817    |       |                    |              |               |           |
|                                          | Docur         | ment Date 03/11/20 | 16         |              |                  | Status         | Received  |       |                    |              |               |           |
|                                          |               | Currency USD       |            |              | 1                | Document Type  | Receipt   |       |                    |              |               |           |
|                                          |               |                    |            |              | Me               | erchandise Amt | 166.72    |       |                    |              |               |           |
|                                          | Short Supp    | lier Name INTEGRA  | TED DNA    |              |                  | Carrier ID     |           |       |                    |              |               |           |
|                                          |               | Source On-line     |            |              |                  | Bill of Lading | 11694147  |       |                    |              |               |           |
| Associated I                             | Document      |                    |            |              |                  |                | P         | ersor | ialize   Find      | I   View All | 🖉   🛗         | First 🛃 1 |
| Actions                                  | Business Unit | Document Type      | DOC ID     | Status       | Document<br>Date | Supplier ID    | Location  |       | Match<br>Workbench | h Ac         | counting Entr | ies       |
|                                          | LSUSH         | Requisition        | 06667879   | Approved     | 03/02/2016       |                |           | B     |                    | Ac           | ccounting Ent | ries      |
| - Actions                                | LSUSH         | Purchase Order     | 06667879   | Dispatched   | 03/10/2016       | 0000006494     | 000000001 | B     |                    | Ac           | ccounting Ent | ries      |
| - Actions                                | LSUSH         | Voucher            | 00594205   | Posted       | 03/02/2016       | 0000006494     | 000000001 |       | Match<br>Workbenc  | h Ac         | ccounting Ent | ries      |
| - Actions                                | LSUSH         | Voucher            | 00594283   | Posted       | 03/01/2016       | 0000006494     | 000000001 |       | Match<br>Workbenc  | h Ac         | ccounting Ent | ries      |
| A Return to Search                       |               |                    |            |              |                  |                |           |       |                    |              |               |           |
| <                                        |               |                    |            |              |                  |                |           |       |                    |              |               | >         |

| Step | Action                                                           |
|------|------------------------------------------------------------------|
| 39.  | Click the <b>Home</b> link.<br>Home                              |
| 40.  | This completes <i>Inquire on Receipts</i> .<br>End of Procedure. |